# **RENTRI**

IL NUOVO SISTEMA DI TRACCIABILITÀ DEI RIFIUTI: Le applicazioni RENTRI per l'iscrizione, l'emissione dei FIR cartacei e l'utilizzo dei servizi di supporto

Rev. 03/07/2024

sito gestito da

con il supporto di

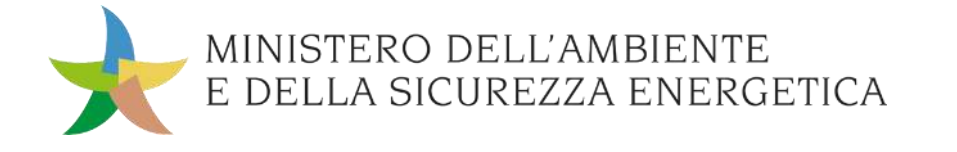

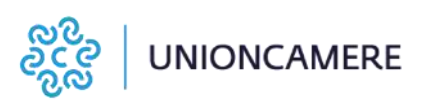

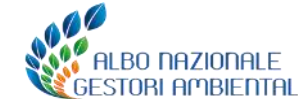

## **Percorso formativo**

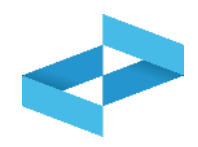

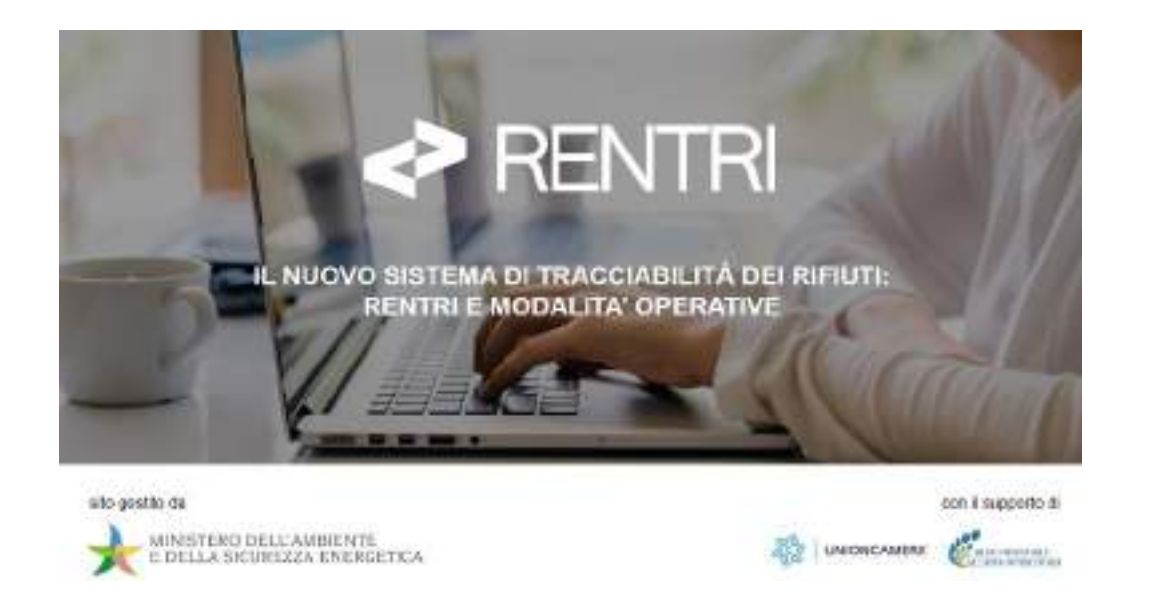

In questo modulo, che verrà replicato in 9 edizioni sino a metà luglio, vengono illustrate le applicazioni per l'iscrizione al RENTRI ma anche i servizi che il RENTRI mette a disposizione, per consentire una gestione digitale degli adempimenti di coloro che non utilizzano i propri sistemi gestionali. Il primo modulo, che ha visto la partecipazione di oltre 5000 partecipanti, tra associazioni di categoria, imprese ed enti, aveva l'obiettivo di dare indicazioni in merito ai soggetti tenuti all'iscrizione al RENTRI, alle tempistiche e agli adempimenti per la tenuta dei Registri e l'emissione dei FIR.

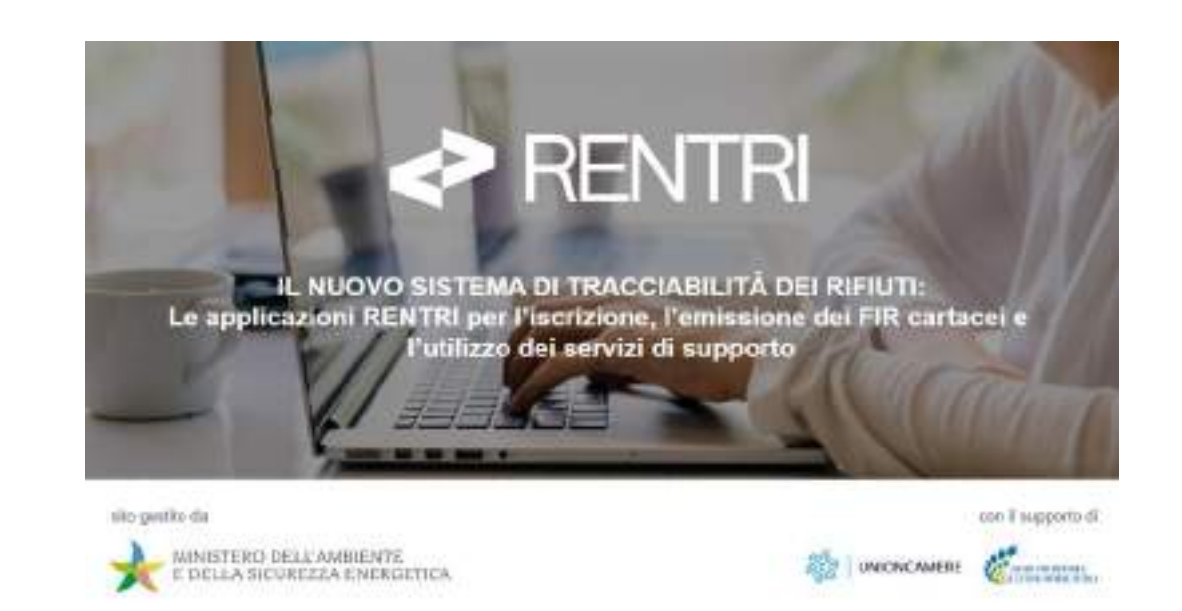

## Programma secondo modulo

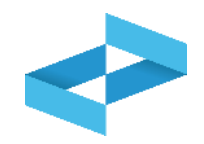

- 1. Accesso all'area riservata operatori
- 2. <u>Iscrizione operatori</u>
- 3. <u>I servizi di supporto per il FIR cartaceo</u>
  - Vidimazione e emissione del FIR
  - Gestione della copia del FIR (trasportatore e produttore)
- 4. <u>I servizi di supporto per il registro di carico e</u> <u>scarico</u>
  - Stampa registro di carico e scarico cartaceo
  - Apertura registro di carico e scarico digitale
  - Tenuta del Registro di carico e scarico digitale
  - Trasmissione al RENTRI dei dati annotati sul registro digitale
- 5. <u>Supporto</u>
  - Area Demo
  - Materiale formativo

# **PRENTRI**

# ALCUNI CONCETTI AFFRONTATI NEL MODULO I

sito gestito da

con il supporto di

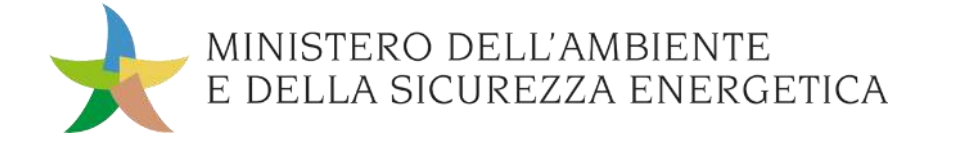

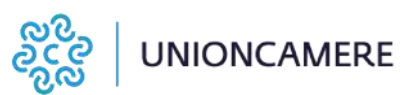

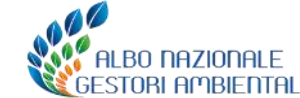

# **Termini del RENTRI**

**Operatore**: soggetto iscritto al RENTRI che può avere il profilo di impresa (cioè iscritta nel Registro imprese), di ente (presente in IndicePA) o di altra organizzazione non rientrante nell' ente o nell'impresa.

**Soggetto delegato**: associazioni imprenditoriali rappresentative sul piano nazionale o società di servizi di diretta emanazione delle stesse, gestore del servizio di raccolta, gestore del circuito organizzato di raccolta di cui all'art. 183, c. 1, lettera pp) del d.lgs. 152/2006. I delegati possono adempiere, per conto dei produttori iniziali di rifiuti, agli obblighi di cui al titolo III del D.M. 59/2023 ovvero all'iscrizione e la trasmissione dei dati al RENTRI.

Rappresentante: persona fisica che accede al RENTRI e che detiene il titolo per rappresentare l'operatore nel RENTRI.

**Incaricato:** persona fisica che accede al RENTRI per conto del rappresentante dell'operatore; non è necessariamente un soggetto che possiede titolo di rappresentanza dell'operatore. L'incaricato può essere anche una persona esterna all'organizzazione.

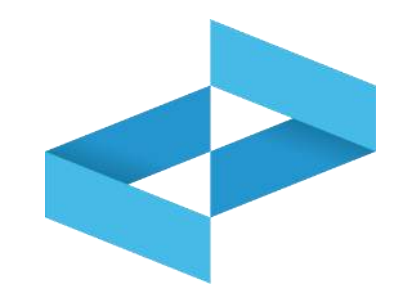

5

# RENTRI

# ACCESSO ALL'AREA RISERVATA OPERATORI

sito gestito da

con il supporto di

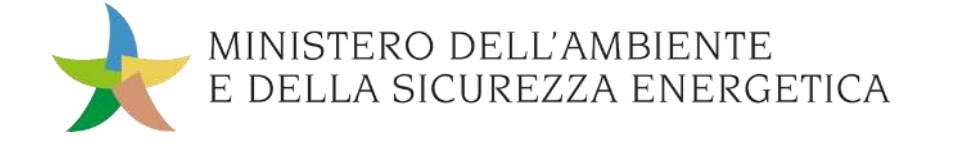

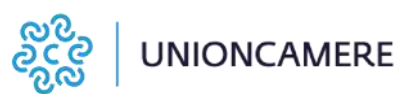

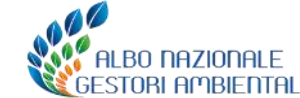

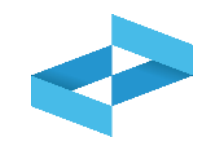

## A cosa serve

Ad accedere all'area riservata del RENTRI

## A chi interessa

A tutti gli operatori

## Il portale per accedere all'area operatori https://www.rentri.gov.it

the Parlie of the

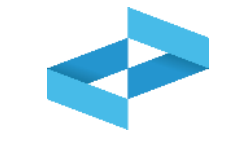

| 10100                                                                                                    | time heat at stort to                                                                                                    | matu natorak 1 kini divitulaj - Esporte                                                                                                    |
|----------------------------------------------------------------------------------------------------|----------------------------------------------------------------------------------------------------|----------------------------------------------------------------------------------------------------|
| egistro Elettronico                                                                                                    | )                                                                                                    |                                                                                                    |
| lazionale ner la Tra                                                                                                    | cciabilità                                                                                                    |                                                                                                    |
| azionale per la me                                                                                                    | o cia cin ca                                                                                                    |                                                                                                    |
| el Rifiuti                                                                                                    |                                                                                                    |                                                                                                    |
| 1998 III. C. Commercio, en a la C. Martinum, escaratera en<br>la contener el frazz el concentrativo previate techn<br>la ada encontractantenes el triatzarile de const.                                                                                                    | ne dels miller (secondo)<br>Altérations de declarer (                                                                                                    |                                                                                                    |
| ester +                                                                                                    |                                                                                                    |                                                                                                    |
| timastori per la comptiastoria 🙄                                                                                                    | Monana operazio per la 17                                                                                                    | Per Saperno (1 ps)                                                                                                    |
| del registro di cualco a scualco<br>e del formulario                                                                                                    | toanmissionio doi dasi al<br>HENTH                                                                                                    | Sto Spanish presidence scholarsy                                                                                                    |
|                                                                                                    | 120000000000000000000000000000000000000                                                                                                    | distance ruce allege sectors manufilly                                                                                                    |
| <sup>1</sup> distribution (Damas Declaration v20)<br>dd 9 diaethys 307 day ddistau is testablis                                                                                                    | E stato prikálnoje il Devrotu Decharakov (H)<br>del Teuropridev 2003 das definitante rendatio                                                                                                    | prince by applied (able) (able) of the bill                                                                                                    |
| annelles parts, completions del modella d'uni<br>ad actual de 5 del monte del Minister                                                                                                    | agentifies and be increased on the date of HIMPS,<br>is resulted of an increase of the stresses do party.                                                                                                    | manufatt (1962) reads a department dags                                                                                                    |
| BCielin in o ddy daaraan araan da 4                                                                                                    | degl operative (requirit tobarcality are                                                                                                    | reserve a solution of dependence and an endored Tar-                                                                                                    |
|                                                                                                    | Excertance dept character it together                                                                                                    |                                                                                                    |
|                                                                                                    |                                                                                                    |                                                                                                    |
| an an a start +                                                                                                    | Approximation -                                                                                                    | Appropriate -                                                                                                    |
| anna da c                                                                                                    | Americani +                                                                                                    | amatai -                                                                                                    |
| uccedi alla tua area<br>Operatori                                                                                                    | di interesse<br>Protutori di                                                                                                    | nifuti non isoritti                                                                                                    |
| ccedi alla tua area<br>Operatori                                                                                                    | di interesse<br>Produttori di<br>recent di acce                                                                                                    | nituti non isoritti                                                                                                    |
| ccedi alla tua area                                                                                                    | di interesse<br>Produtori di<br>Vici crate<br>Produttori di<br>Vici crate<br>Produttori di                                                                                                    | rifluti non isoritti                                                                                                    |
| Cocedi alla tua area<br>Operatori<br>Vidende<br>Maria del regel de la defense e di<br>Para del regel de la defense e di<br>Para del regel de la defense e di<br>Para de la composite e composite de la<br>participación de la composite de la defense<br>participación de la composite de la defense<br>participación de la composite de la defense<br>de la composite de la defense<br>de la composite de la defense de la<br>participación de la defense<br>de la defense de la defense<br>de la defense de la defense<br>de la defense de la defense<br>de la defense de la defense<br>de la defense de la defense<br>de la defense de la defense<br>de la defense de la defense<br>de la defense de la defense<br>de la defense<br>de la defense de la defense<br>de la defense<br>d                                                                                                    | Americana -<br>di interesse<br>Produttori di<br>Produttori di<br>Produttor                                                                                                    | approaches -<br>Initiatio non isoritti<br>Initiatio non isoritti<br>Initiatio non isoritti<br>Initiatio non isoritti<br>Initiatio non isoritti<br>Initiatio non isoritti<br>Initiatio non isoritti<br>Initiatio non isoritti<br>Initiatio non isoritti<br>Initiatio non isoritti<br>Initiatio non isoritti<br>Initiatio non isoritti<br>Initiatio non isoritti<br>Initiatio non isoritti                                                                                                    |
| Coedi alla tua area<br>Operatori<br>Statemie<br>Mana dei<br>Mana dei State<br>Mana dei State<br>Man                                                                                                    | Amminist -<br>I di interesse<br>Inter<br>Inter<br>In | antitudi non isoritti<br>nitudi non isoritti<br>ereken ereken di Willia der tersenen<br>ereken organizzationen soldet<br>isoritationen soldet<br>isoritationen soldet                                                                                                    |
| Coedi alla tua area<br>Operatori<br>este esta<br>sono esta<br>este constante esta alla esta alla esta<br>periode constante e constante esta<br>periode constante e constante esta<br>periode constante e constante esta<br>periode constante esta esta esta esta<br>esta esta esta esta esta esta esta esta<br>esta esta esta esta esta esta esta esta                                                                                                    | Amministic -<br>di interesse<br>ministerio<br>ministerio<br>mi                                                                                                    | annania -<br>I rifuti non isoritti<br>minori toritti oranania<br>minori toritti oranania<br>minori toritti oranani                                     |
| Coedi alla tua area<br>Operatori<br>entre este<br>entre este<br>Presente esteri<br>Presente esteri<br>Presente esteri<br>Presente esteri<br>Presente esteri<br>Presente esteriore esteriore<br>esteriore esteriore esteriore<br>esteriore esteriore esteriore<br>esteriore esteriore esteriore<br>esteriore esteriore esteriore<br>esteriore esteriore esteriore<br>esteriore esteriore esteriore<br>esteriore esteriore esteriore esteriore<br>esteriore esteriore esteriore esteriore<br>esteriore esteriore esteriore esteriore<br>esteriore esteriore esteriore esteriore esteriore<br>esteriore esteriore esteriore esteriore esteriore<br>esteriore esteriore esteriore esteriore esteriore<br>esteriore esteriore esteriore esteriore esteriore<br>esteriore esteriore esteriore esteriore esteriore<br>esteriore esteriore esteriore esteriore esteriore<br>esteriore esteriore esteriore esteriore esteriore<br>esteriore esteriore esteriore esteriore esteriore<br>esteriore esteriore esteriore esteriore esteriore<br>esteriore esteriore esteriore esteriore esteriore<br>esteriore esteriore esteriore esteriore esteriore<br>esteriori esteriore esteriore esteriore esteriore<br>esteriore esteriore esteriore esteriore esteriore<br>esteriore esteriore esteriore esteriore esteriore esteriore<br>esteriore esteriore esteriore esteriore esteriore esteriore<br>esteriore esteriore esteriore esteriore esteriore esteriore<br>esteriore esteriore esteriore esteriore esteriore<br>esteriore esteriore esteriore esteriore esteriore esteriore<br>esteriore esteriore esteriore esteriore esteriore<br>esteriore esteriore esteriore esteriore esteriore<br>esteriore esteriore esteriore esteriore esteriore<br>esteriore esteriore esteriore esteriore esteriore esteriore<br>esteriore esteriore esteriore esteriore esteriore esteriore esteriore esteriore esteriore esteriore<br>esteriore esteriore esteriore esteriore esteriore esteriore esteriore esteriore esteriore esteriore esteriore<br>esteriore esteriore esteriore esteriore esteriore esteriore esteriore esteriore esteriore esteriore esteriore<br>esteriore esteriore esteriore esteriore esteriore esteriore esteriori<br>esteriori esteriore esteriore esteriore ester                                                                                                    | Americana -<br>I di interesse<br>I di interesse<br>I                                                                                                    | annaniai -<br>rittutti non isorittti<br>misena areasi di Villi sider tersenati<br>periodi teri periodi teritti<br>misenati di Villi sider tersenati<br>periodi teritti sider tersenati<br>misenati di Villi sider tersenati<br>periodi teritti<br>misenati di Villi sider tersenati<br>misenati di Villi sider tersenati di Villi sider tersenati di Villi sider tersenati<br>misenati di Villi sider tersenati di Villi sider tersenati di Villi sider t                                                                                                    |
| Coedi alla tua area<br>Operatori<br>ant min<br>ant min<br>ante constanti interativamente<br>interativamente<br>protectori anterio estato estato estato<br>estato estato estato estato estato<br>estato estato estato estato estato<br>estato estato estato estato estato<br>estato estato estato estato estato<br>estato estato estato estato estato<br>estato estato estato estato estato<br>estato estato estato estato estato<br>estato estato estato estato estato<br>estato estato estato estato estato<br>estato estato estato estato estato<br>estato estato estato estato estato<br>estato estato estato estato estato<br>estato estato estato estato<br>estato estato estato<br>estato estato estato<br>estato estato estato<br>estato estato estato<br>estato estato estato<br>estato estato<br>estato estato estato<br>estato estato<br>estato<br>estato estato<br>estato<br>estato estato<br>estato<br>estato estato<br>estato<br>es                                                                                                    | Americana -<br>I di interesse<br>Inter<br>Inter<br>I | annun isoritti<br>nitudi non isoritti<br>eritudi non isoritti<br>eritudi eritudi eritudi eritudi eritudi eritudi<br>eritudi eritudi eritudi eritudi eritudi eritudi<br>eritudi eritudi eritudi eritudi eritudi eritudi eritudi<br>eritudi eritudi eritudi eritudi eritudi eritudi<br>eritudi eritudi eritudi eritudi eritudi eritudi eritudi<br>eritudi eritudi eritudi eritudi eritudi eritudi eritudi<br>eritudi eritudi eritudi eritudi eritudi eritudi eritudi<br>eritudi eritudi eritudi eritudi eritudi eritudi eritudi<br>eritudi eritudi eritudi eritudi eritudi eritudi eritudi<br>eritudi eritudi eritudi eritudi eritudi eritudi eritudi<br>eritudi eritudi eritudi eritudi eritudi eritudi eritudi eritudi eritudi eritudi<br>eritudi eritudi eritudi eritudi eritudi eritudi eritudi eritudi<br>eritudi eritudi                                                                                                    |
| Acceedi alla tua area<br>Operatori<br>Nationali<br>Nationali<br>Accessione e di di regge teachi fondese di<br>Accessione<br>Accessione e di Commonse di Common<br>Accessione e di Commonse di Commonse di<br>Accessione e di Commonse di Commonse di<br>Accessione e di Commonse di Commonse di Commonse di Commonse di Commonse di Commonse di Commonse di Commonse di<br>Accessione e di Commonse di Commonse di Commo                                                                                                    | Americania -<br>I di interesse<br>Interesse<br>Int                                                                                                    | Influti non isoritti<br>Influti non isoritti<br>eritaria erana dittili a dan teranana<br>eritari (19 (Nootaan terana<br>eritari (19 (Nootaan terana)<br>eritari (19 (Nootaan terana)<br>eritari (19 (Nootaan terana)<br>eritari (19 (Nootaan terana)<br>eritari (19 (Nootaan terana)<br>eritari (19 (Nootaan terana)<br>eritari (19 (Nootaan terana)<br>eritari (19 (Nootaan terana)<br>eritari (19 (Nootaan terana)<br>eritari (19 (Nootaan terana))<br>eritari (19 (Nootaan terana))<br>eritari (19 (Nootaan terana))<br>eritari (19 (Nootaan terana))<br>eritari (19 (Nootaan terana))<br>eritari (19 (Nootaan terana))<br>eritari (19 (Nootaan terana))<br>eritari (19 (Nootaan terana))<br>eritari (19 (Nootaan terana))<br>eritari                                                                            |
| Acceedi alla tua area<br>Operatori<br>Solarisi<br>Acceedi<br>Acceedi<br>Acceedi<br>Acceedi<br>Acceedi<br>Acceedit<br>Acceedit<br>Acc                                                                                 | Americana -<br>In cli interesse<br>Interesse<br>In                                                                                                    |                                                                                                    |
| Cocedi alla tua area<br>Operatori<br>Colorado<br>Correctori<br>Sente de segue technicione e la<br>Sente de segue technicione e la<br>Sente de segue technicione e la<br>Sente de segue technicione e la<br>Sente de segue technicione e la<br>Sente de segue technicione e la<br>Sente de segue technicione e la<br>Sente de segue technicione e la<br>Sente de segue technicione e la<br>Sente de segue technicione e la<br>Sente de segue technicione e la<br>Sente de segue technicione e la<br>Sente de segue technicione e la sente<br>technicione e la sente de sectoria e la sente<br>technicione e la sente de sectoria e la sente<br>technicione e la sente de sectoria e la sente<br>technicione e la sente de sectoria e la sente de sectoria e la sente<br>technicione e la sente de sectoria e la sente de sectoria e la sectoria e la sente de sectoria e la sectoria e la sectoria e la sectoria e la sectoria e la sectoria e la sectoria e la sectoria e la sectoria e la sectoria e la sectoria e la sectoria e la sectoria e la sectoria e la sectoria e la sectoria e la sectoria e la sectoria e la sectoria e la sectoria e la sectoria e                                                                                                    |                                                                                                    |                                                                                                    |
| Cocedi alla tua area  Coedi alla tua area  Coedi a                                                                                                    |                                                                                                    | Influti non isoritti<br>Influti non isoritti<br>Influti n |
| Coedi alla tua area<br>Operatori<br>est este<br>este este<br>este este                                                                                                    | Americania -<br>I di interesso<br>I di interesso                                                                                                    | Americana a construction of the first of the second of the first of the second of the second of the second of the second of the second of the second of the                                                                                                    |
| Coedi alla tua area<br>Operatori<br>estante<br>estante |                                                                                                    | Influti non isoritti<br>Influti non isoritti<br>Influti n |

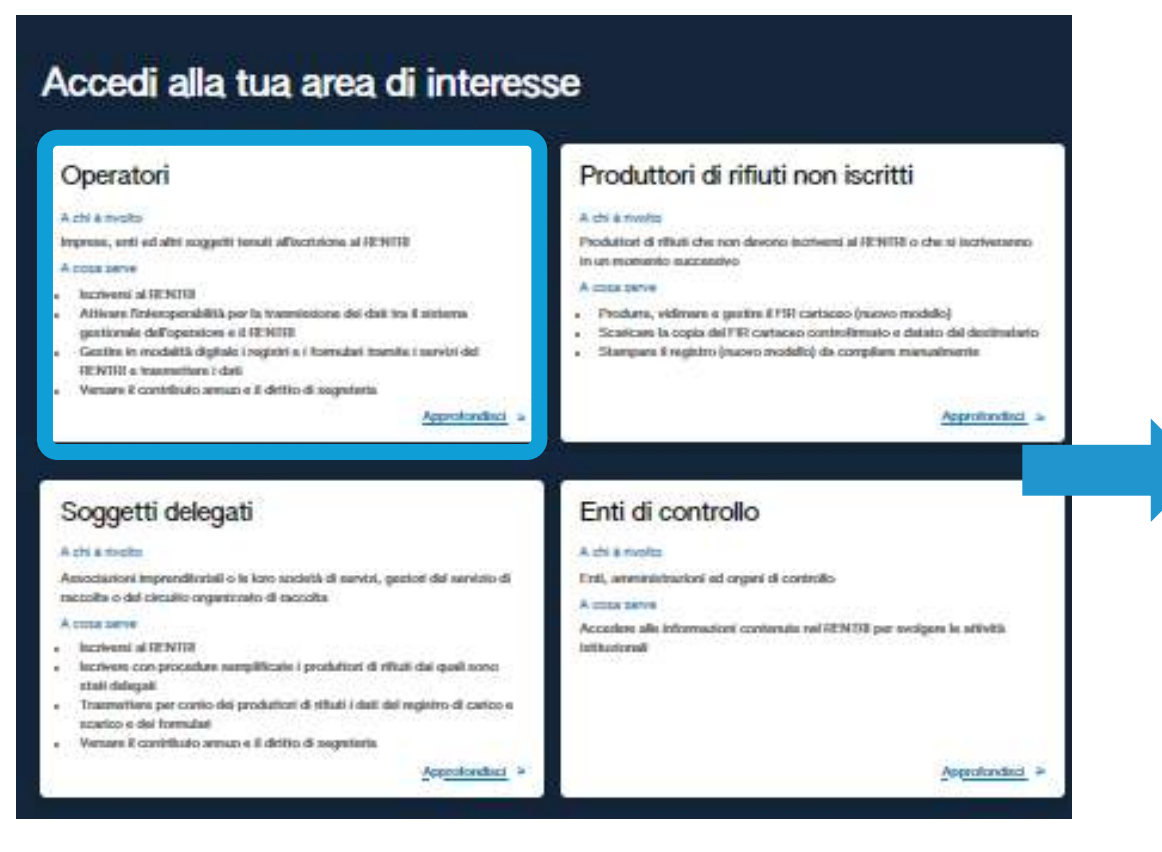

Approfondisci >

# Operatori

#### A chi è rivolto

Imprese, enti ed altri soggetti tenuti all'iscrizione al RENTRI

#### A cosa serve

- Iscriversi al RENTRI
- Attivare l'interoperabilità per la trasmissione dei dati tra il sistema gestionale dell'operatore e il RENTRI
- Gestire in modalità digitale i registri e i formulari tramite i servizi del RENTRI e trasmettere i dati
- Versare il contributo annuo e il diritto di segreteria

### Individua l'area Operatori

### Clicca su Approfondisci

## Accesso all'area operatori

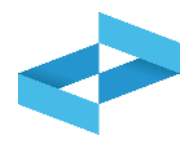

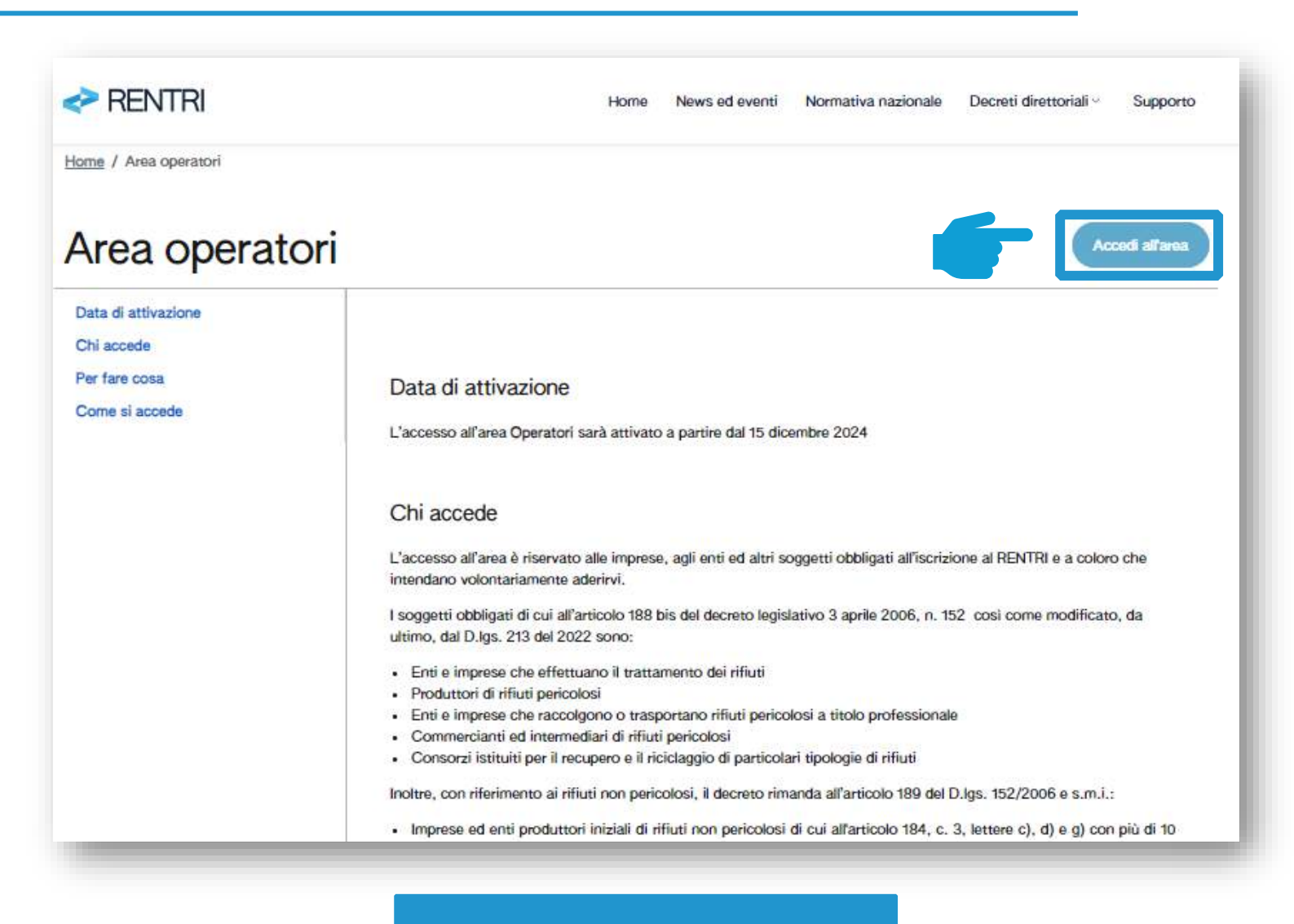

Clicca Accedi all'area

## Accesso con identità digitale

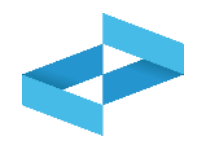

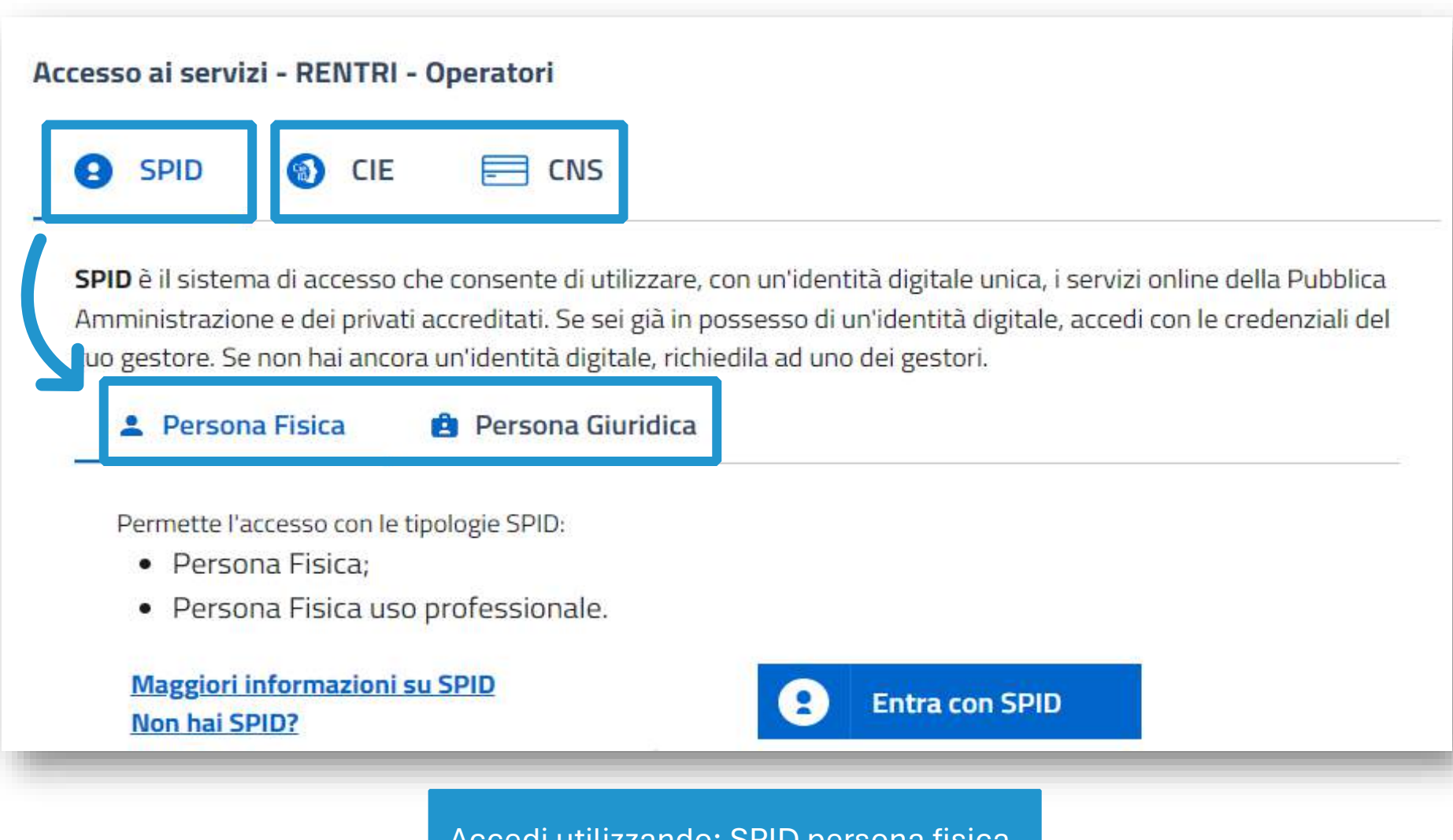

Accedi utilizzando: SPID persona fisica, SPID persona giuridica, CIE o CNS

## **Informativa privacy**

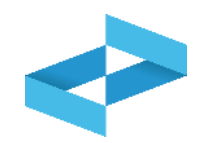

## Informativa Privacy

Informativa agli utenti ai fini dell'iscrizione e accesso in via dimostrativa all'ambiente Demo del portale "RENTRI" Registro elettronico nazionale per la tracciabilità dei rifiuti, ex artt. 13 e 14 del Regolamento UE 2016/679, relativo alla protezione delle persone fisiche con riguardo al trattamento dei dati personali.

Gentile Utente,

Il Ministero dell'Ambiente e della Sicurezza Energetica, di seguito il "Ministero", in qualità di Titolare del trattamento dei dati, desidera fornirLe la presente informativa ai sensi degli artt. 13 e 14 del Regolamento UE n. 2016/679 (di seguito "GDPR"), con riferimento al trattamento dei Suoi dati personali.

In particolare, al fine di garantirLe la riservatezza e l'integrità dei Suoi dati personali, La informiamo che i trattamenti effettuati sono improntati ai principi di liceità, correttezza, esattezza, trasparenza, limitazione delle finalità, minimizzazione dei dati, nonché di limitazione della conservazione.

In particolare, i Suoi dati personali verranno trattati secondo le seguenti modalità:

#### Titolare del trattamento

Il Titolare del trattamento è il Ministero dell'Ambiente e della Sicurezza Energetica, con sede a Roma in via Cristoforo Colombo n. 44, pec: MITE@pec.mite.gov.it.

#### Dati di contatto del DPO

Al fine di meglio tutelare gli interessati, nonché in ossequio al dettato normativo, il Titolare ha nominato un proprio DPO, Data Protection Officer (o RPD, Responsabile della protezione dei dati personali) contattabile al seguente recapito pec: rpd@pec.mite\_gov.it

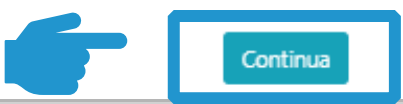

Clicca Continua

### Primo accesso utente

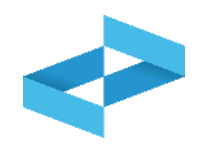

| lome utente*                                                                                                    | Email*.                                                                                                    |
|----------------------------------------------------------------------------------------------------|----------------------------------------------------------------------------------------------------|
| ① Email non verificata: indica la mail e premi <b>Conferma</b> , rice                                                                           | verai una mail in cui sarà presente un link, che una volta cliccato, permetterà la convalida dell'email inserit                                                                                     |
| <ul> <li>Si consiglia di non indicare un indirizzo email di posta elet<br/>certificata, altrimenti potreste non ricevere nessun mess</li> </ul> | ttronica certificata (PEC) se non è certi che questa non sia abilitata alla ricezione di messaggi di posta ordi<br>saggio di servizio dal portale, compresi quelli di attivazione o sblocco utente. |
| odice Fiscale Persona *                                                                                                    |                                                                                                    |
|                                                                                                    |                                                                                                    |

Fornire un indirizzo e-mail valido al quale verrà inviato un link per conferma

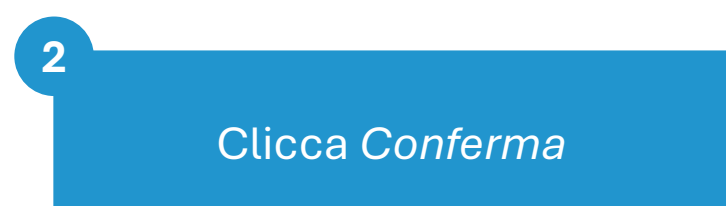

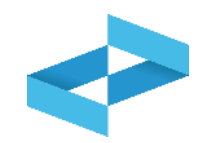

#### Conferma account

N N N Noreply@rentri.it A: nome.cognome@email.it Messaggio con priorità Alta.

Gentile UTENTE

questa mail ha lo scopo di verificare la mail inserita nel portale <u>https://operatori.rentri.gov.it</u> Per proseguire con la verifica della mail e l'attivazione dell'utente, selezionare il link seguente:

https://identity..it/account/confirmEmail?

code=CfDJ8M5odAiz2ZNAhfx0xuXv\_Lg2yAxOWZvg8exANMBUD6qbElECkA3aCM4ZWVLOd1totsO1gD8bKBkqQg5Zii3Je64GACfKkCw1oaXGkU0xOTksrDgvtouttPgFTBhrk25 -IIXnifrnmN99G-YcgODXLGyBE3e6rG9AKObhZNvZDx5R6IHaNKWr6idb90yhm44A7X5QOAxFL98g95xxrwnNQbs5h\_HL8kZSeCqY7dAOZFPi32hcamJvRkCG6MibCniSxtKPzOMhAzy4Nw0I7SgJ pKl3uyzbL4Mw4l\_-G8E\_D8eP-kl4ceY1w7zpblh3YvjefSJih5sFzcyxms6RKC6ld6\_&returnUrl=https://gperatori.rentri.gov.it

Il precedente link resterà valido per 72 ore, dopo di che sarà necessario rieseguire l'operazione.

Se il collegamento non funziona, copiare il link completo ed incollarlo nella barra degli indirizzi del browser.

Questa mail le stata generata automaticamente dal sistema, la preghiamo pertanto di non rispondere a questo messaggio.

Se ha ricevuto questo messaggio, ma non ha effettuato nessuna richiesta di registrazione, la invitiamo ad ignorare questa mail.

Confermare cliccando il link contenuto nell'e-mail

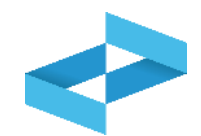

| RENTRI                                                                                    | Home                | Servizi ~         | Interoperabilità | Supporto ☑ |
|-------------------------------------------------------------------------------------------|---------------------|-------------------|------------------|------------|
| Home                                                                                      |                     |                   |                  |            |
| E` necessario indicare in rappresentanza di q<br>Procedere con Accredita nuovo Operatore. | uale impresa o ente | si intende operar | re.              |            |
| + Accredita nuovo operatore                                                               |                     |                   |                  |            |

Per la creazione del profilo, il primo accesso deve essere effettuato da uno o più utenti che rappresentano l'operatore

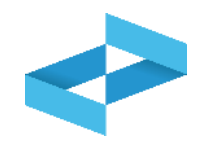

| Acci    | edita nuovo operatore                                                                                                    |   |                                                                                                    | ×     |
|---------|----------------------------------------------------------------------------------------------------|---|----------------------------------------------------------------------------------------------------|-------|
| Profile | Impresa<br>Attività economica iscritta al registro imprese                                                                             |   | Codice liscale*                                                                                                    |       |
|         | Ente della P.A.<br>Pubblica Amministrazione o gestore di pubblici servizi<br>accreditato nell'Indice dei domicili digitali (Indice PA) | 0 | INFORMAZIONE     Mediante interconnessione con il Registro delle imprese, viene individuata l'impresa e verificato se l'atente che ha fatto accesso compare, nella visura dell'impresa, tra le persone titolari di cariche che possono operare per conto dell'impresa. |       |
|         | Altro soggetto / organizzazione<br>Soggetto diverso da ente o impresa, titolare di partita IVA                                         | 0 |                                                                                                    |       |
|         |                                                                                                    |   | (Annulla) Cor                                                                                                    | ferma |

## L'accreditamento dell'impresa

| mpresa<br>Attività economica iscritta al registro imprese                                                                              |   | Cordice Tiscale*                                                                                                    |
|----------------------------------------------------------------------------------------------------|---|----------------------------------------------------------------------------------------------------|
| inte della P.A.<br>Pubblica Amministrazione o gestore di pubblici servizi<br>accreditato nell'Indice dei domicili digitali (Indice PA) | 0 | INFORMAZIONE     Mediante interconnessione con il Registro delle imprese, viene individuata l'impresa e verificato se l'utente che ha fatto accesso compare, nella visura dell'impresa, tra le persone titolari di cariche che possono operare per conto dell'impresa. |
| iltro soggetto / organizzazione<br>loggetto diverso da ente o impresa, titolare di partita IVA                                         | 0 |                                                                                                    |

Seleziona *Impresa* nel caso di soggetto presente nel Registro Imprese Inserisci il codice fiscale dell'impresa che intende rappresentare

2

Clicca su Conferma

3

## L'accreditamento dell'ente

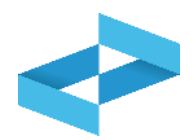

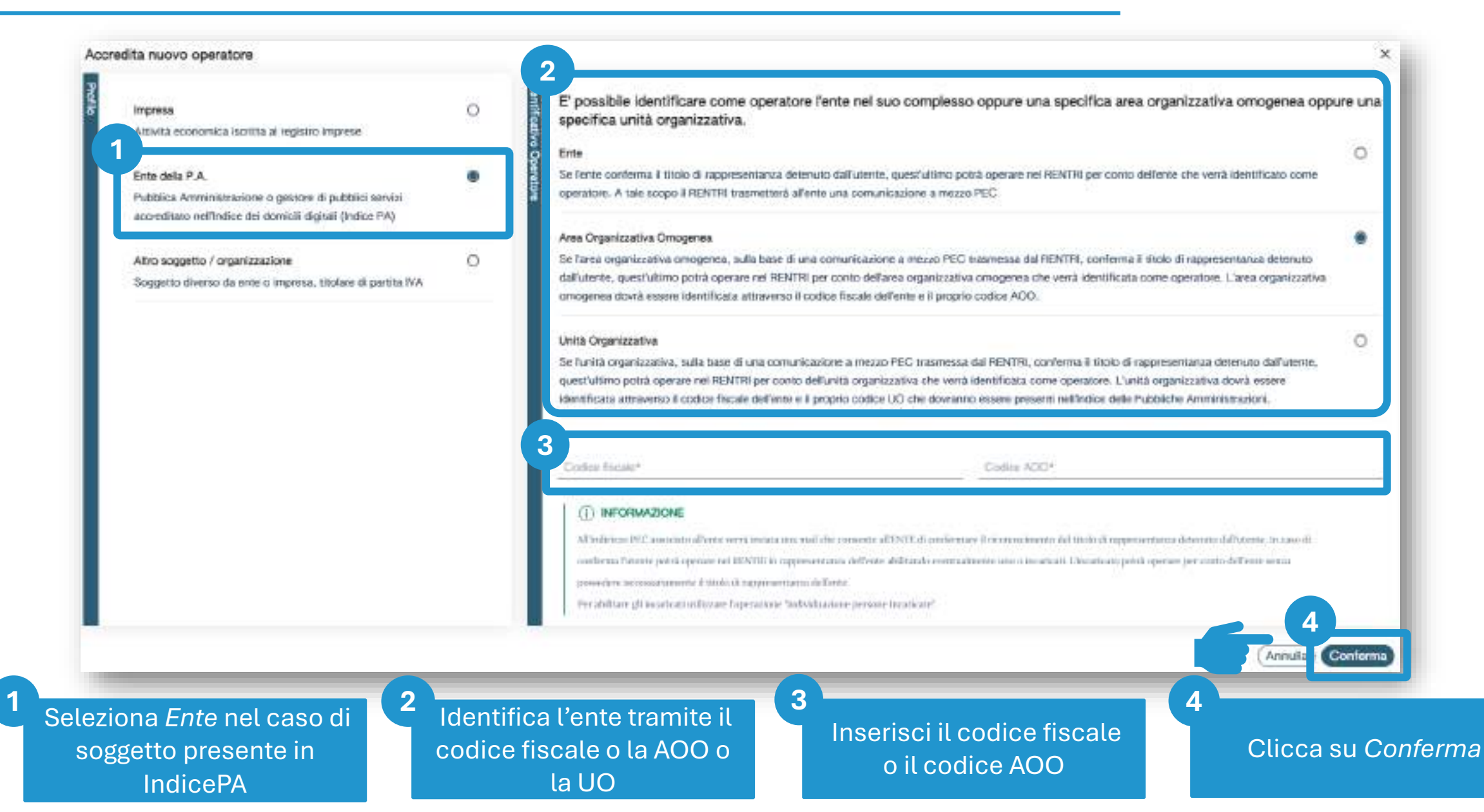

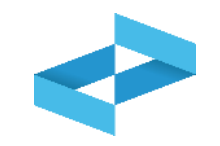

| Impresa                                                                                                    | 0 |                                                                                                    | Partin ho*                                                                                                    |
|----------------------------------------------------------------------------------------------------|---|----------------------------------------------------------------------------------------------------|----------------------------------------------------------------------------------------------------|
| Attività economica iscritta al registro imprese                                                                                        |   | Indirizzo PEC*                                                                                                    |                                                                                                    |
| Ente della P.A.<br>Pubblica Amministrazione o gestore di pubblici servizi<br>accreditato nell'Indice dei domicili digitali (Indice PA) | 0 | INFORMAZIONE  Interire il codice fiscale, la partita IVA e la PEC del soggetto / o                                                                                                    | oganiszariose.                                                                                                    |
| Altro soggetto / organizzazione<br>Soggetto diverso da ente o impresa, titolare di partita IVA                                         | ۲ | i dati inveriti saranno verificati muliante interoperabilità cos l'A<br>Elettronica Certificata di imprese e professioristi;<br>All'infirizzo PEC indicato saria inviata una mail che consente di e | nagrafe Tributario e Tindirizzo PEC validato dal servinto INI-DEC (indice nazionale degli indirizzi di Posta<br>unlemnare il riconescimento e Tattivazione dell'operatore corrente. |
|                                                                                                    | - |                                                                                                    | Annula Conferma                                                                                                    |

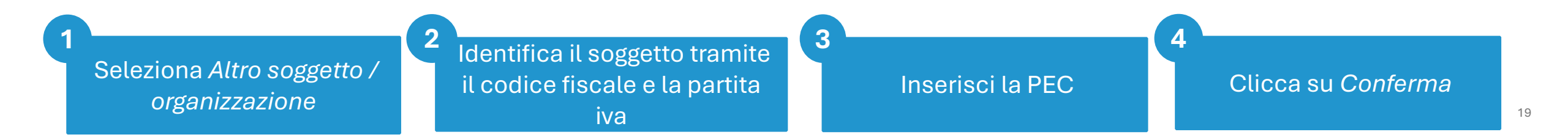

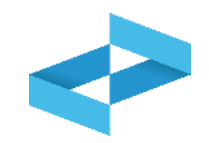

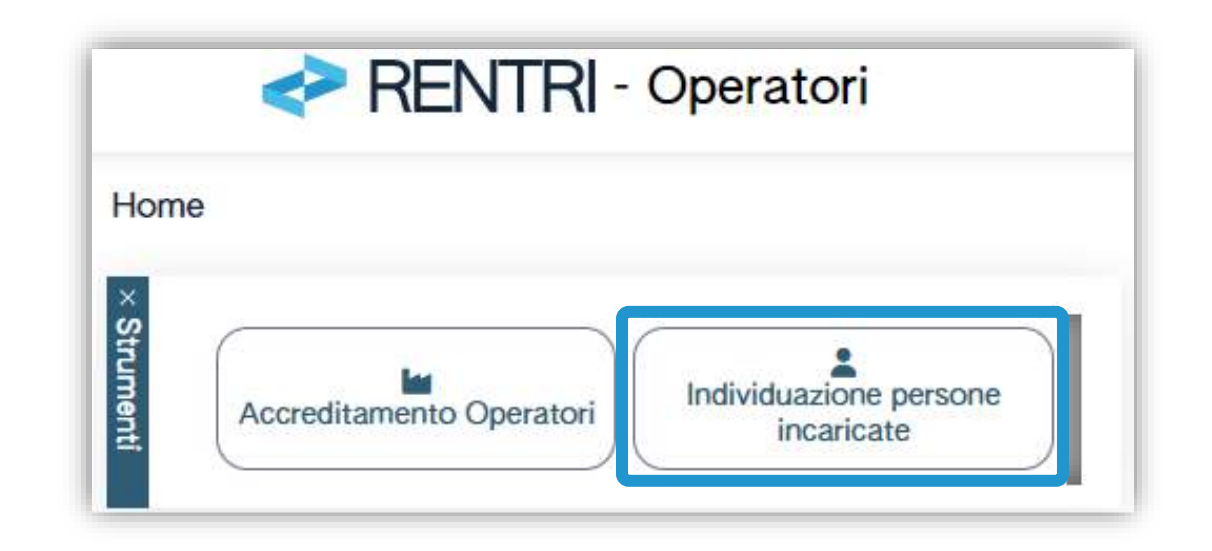

Il rappresentante dell'operatore può abilitare una o più persone (incaricati) che operano per suo conto

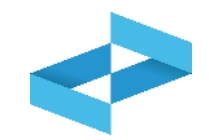

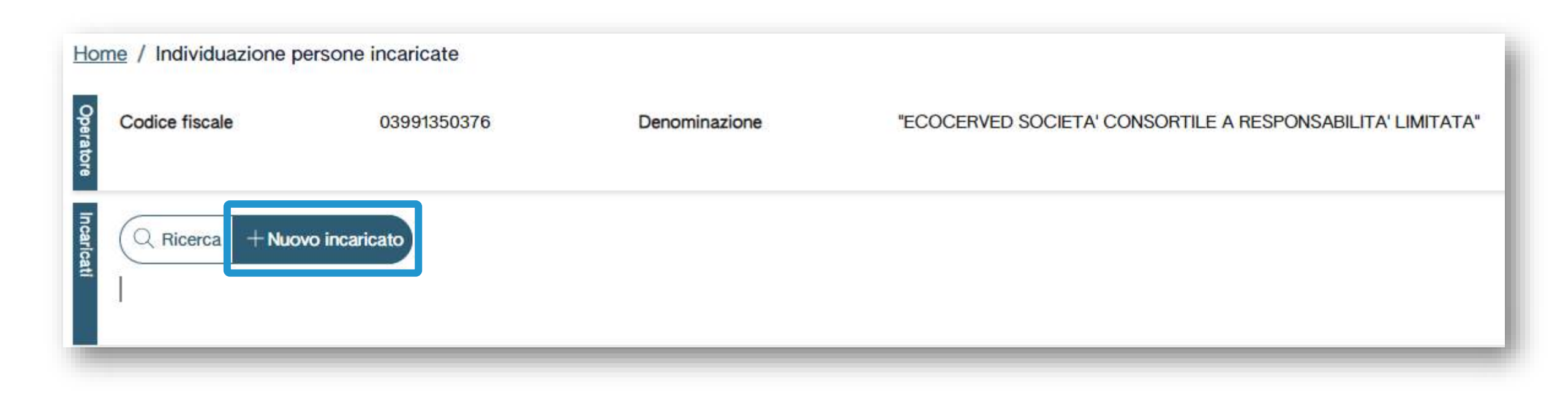

Per inserire i nominativi degli incaricati l'utente, rappresentante dell'operatore, deve utilizzare la voce *Nuovo Incaricato* 

## Dati da inserire per abilitare un nuovo incaricato

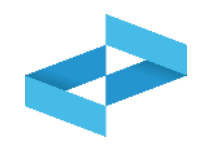

| giunta di un nuovo incaricato per l'operatore *<br>Codice fiscale*                  | ECOCERVED SOCIETA' CONSORTI" 2<br>2<br>Cognome e Nome*                                                                                        | O IN BREVE "ECOCERVED S.C.A.R.L.". |
|-------------------------------------------------------------------------------------|----------------------------------------------------------------------------------------------------|------------------------------------|
| Cliccando su 'Incaricato su una o più u<br>Non effettuando alcuna scelta, l'incario | inità locali iscritte' l'utente può decidere di limitare l'operatività dell'incarica<br>cato opererà su tutte le unità locali dell'operatore. | to ad una o più unità locali.      |
| + Incaricato su una o più unità k                                                   | ocali iscritte                                                                                                    |                                    |
|                                                                                     |                                                                                                    | Salva Annulla                      |
|                                                                                     | 2                                                                                                    | 3                                  |
| risci il codice fiscale                                                             | Inserisci il nome e cognome                                                                                                    | Clicca su Salva per abil           |

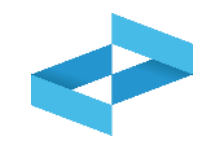

| ome / Individuazione p<br>Codice fiscale | osee1350376                        | Denominazione                           | *ECOCERVED SOCIETA' CON | SORTILE A RESPONSABILITA' LIMITATA", O IN BR | REVE "ECOCERVED S.C.A.R.L." |
|------------------------------------------|------------------------------------|-----------------------------------------|-------------------------|----------------------------------------------|-----------------------------|
| (Q. Ricerca + Nuc                        | vo incaricato Righe per pagina 5 👻 |                                         |                         |                                              |                             |
| Incaricato                               | e                                  | odice fiscale incaricato :              | Incaricato da :         | Stato 1                                      |                             |
| INCARICAT                                | O DI PROVA                         | XXXXXXXXXXXXXXXXXXXXXXXXXXXXXXXXXXXXXXX | RAPPRESENTANTE          | Attiva                                       | ØB®                         |
| 1 rgfw total                             |                                    |                                         |                         |                                              |                             |

Ogni incaricato accede con il proprio dispositivo di autenticazione digitale

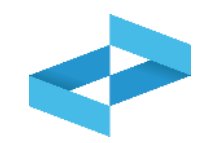

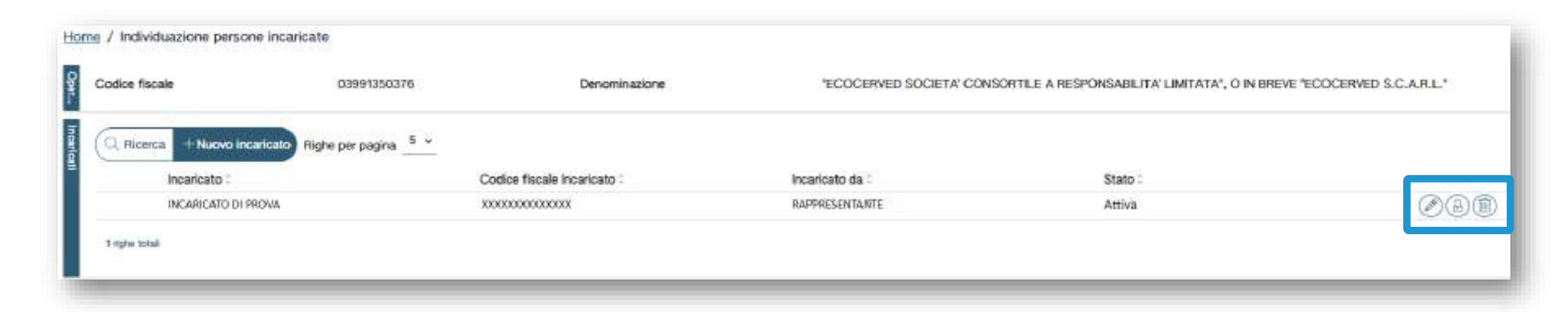

Il rappresentante può eliminare o sospendere l'incaricato

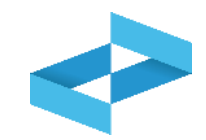

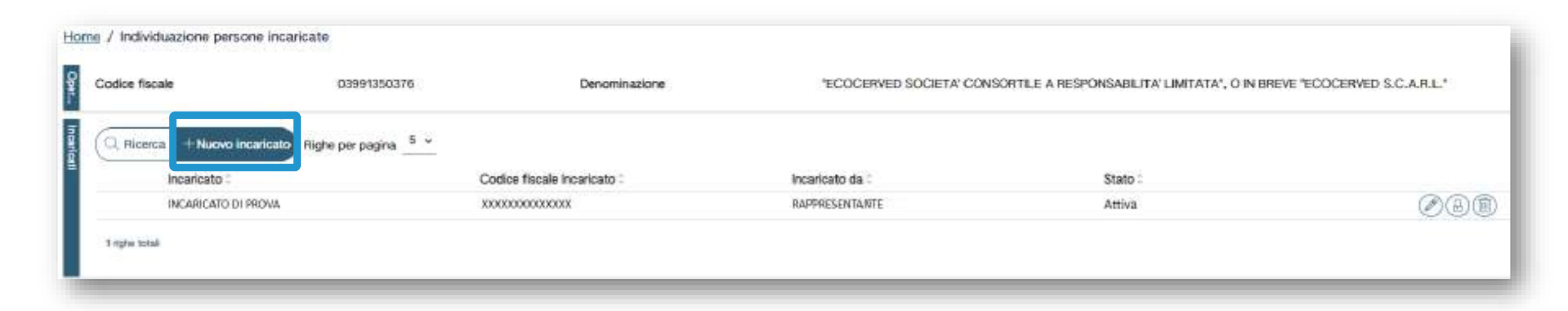

L'incaricato può, a sua volta, nominare un'altra figura di sub-incaricato

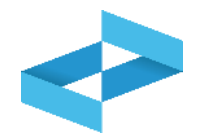

| ()<br>1      | Cliccando su 'Incaricato su una o più unità locali iscritte' l'utente può decidere di limitare l'operatività dell'incaricato ad una o più unità locali.<br>Non effettuando alcuna scelta, l'incaricato opererà su tutte le unità locali dell'operatore. |             |  |  |  |  |  |  |
|--------------|----------------------------------------------------------------------------------------------------|-------------|--|--|--|--|--|--|
| -  <br>(Q Ri | <ul> <li>Incaricato su una o più unità locali iscritte (1 Selezionate)</li> <li>Righe per pagina <u>5 ×</u></li> </ul>                                                                                                    |             |  |  |  |  |  |  |
|              | Indirizzo 0                                                                                                    | Provincia 0 |  |  |  |  |  |  |
|              | VIA EMILIO ZAGO,2 BOLOGNA (BO)                                                                                                    | BOLOGNA     |  |  |  |  |  |  |
|              | CORSO STATI UNITI,14 PADOVA (PD)                                                                                                    | PADOVA      |  |  |  |  |  |  |

L'operatività di un incaricato o di un sub-incaricato può essere limitata ad una o più unità locali

# **PRENTRI**

## **ISCRIZIONE OPERATORI**

sito gestito da

con il supporto di

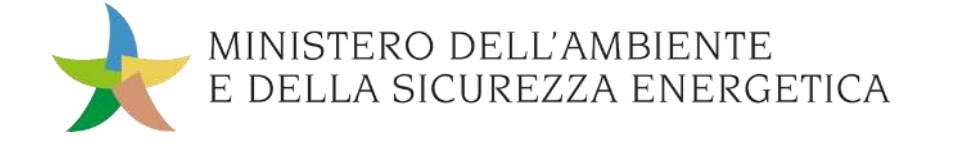

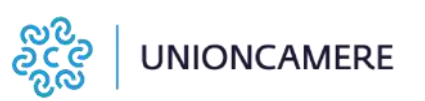

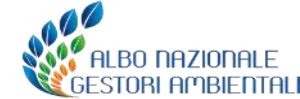

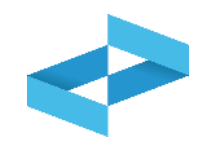

## A cosa serve

Ad iscriversi al RENTRI

## A chi interessa

Agli operatori tenuti all'iscrizione

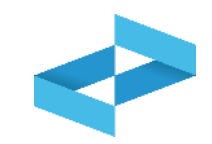

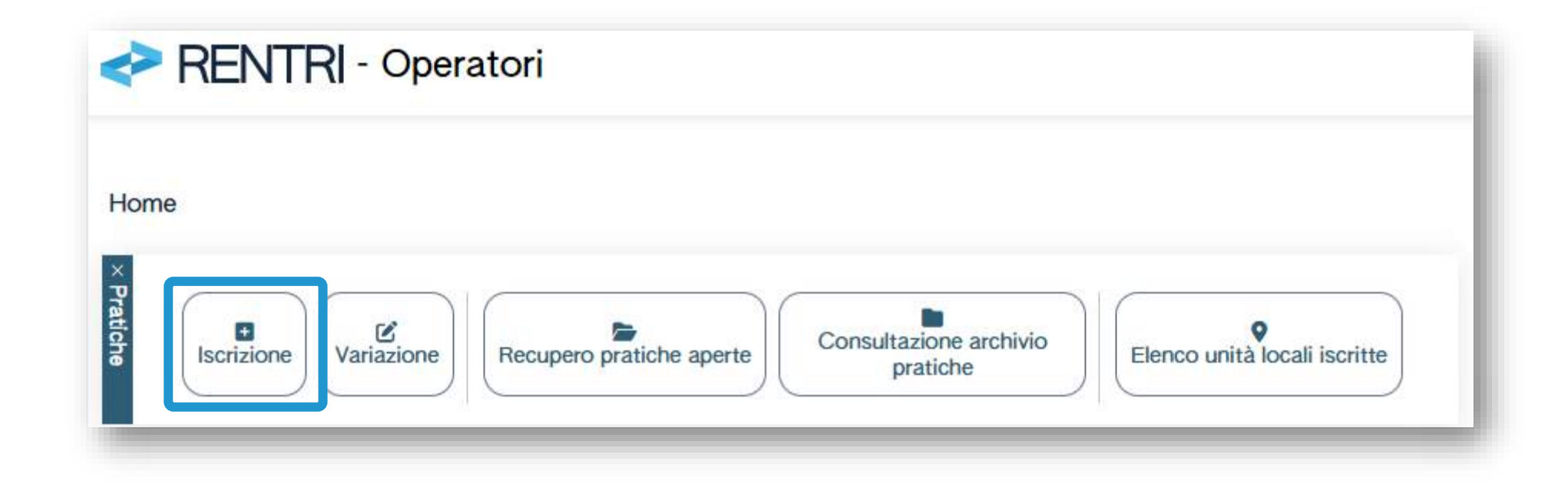

Per compilare la pratica di iscrizione l'utente (il rappresentante dell'operatore o l'incaricato) utilizza la voce *Iscrizione* nella Home

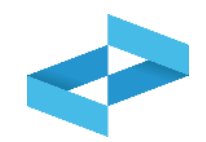

| ome / Pratica di Iscrizione<br>Selezione operatore                                                                                                    | Anagrafica operatore                                                                                                    | Unită locali e attivită                                                                                                    | Autorizzazioni                                                                | Controllo                                                 | Stampa                                      | Firma | Pagamento | Trasmissione |
|----------------------------------------------------------------------------------------------------|----------------------------------------------------------------------------------------------------|----------------------------------------------------------------------------------------------------|-------------------------------------------------------------------------------|-----------------------------------------------------------|---------------------------------------------|-------|-----------|--------------|
| Operatore<br>[Soegli]<br>() Selezionare l'operatore<br>Se l'operatore non é pi<br>Si possono verificare 2<br>• l'utente non é stato<br>• l'utente non ha ver | e per cui si presenta la pratica, poi<br>resente in lista?<br>2 Gasi:<br>o abilitato ad operare sul RENTRI ir<br>ificato se è accreditato per rappres | cliccare avanti per proseguire nella ci<br>n qualità di incaricato per conto dell'o<br>ientare l'operatore. E' necessario acc | ompliazione.<br>peratore. In questo caso il r<br>edere alla funzione "Accredi | appresentante deve acceder<br>tamento Operatori" disponib | re al RENTRI e abilitario<br>ile nella Home |       |           |              |
| (E <sup>#</sup> Torna alla Home)                                                                                                    | < Indietro                                                                                                    | M 11. M 11                                                                                                    |                                                                               |                                                           |                                             |       |           | Avans >      |

L'iscrizione è guidata e si compone di alcuni passaggi riportati nella barra di progressione

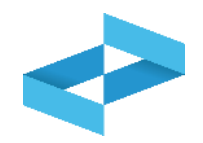

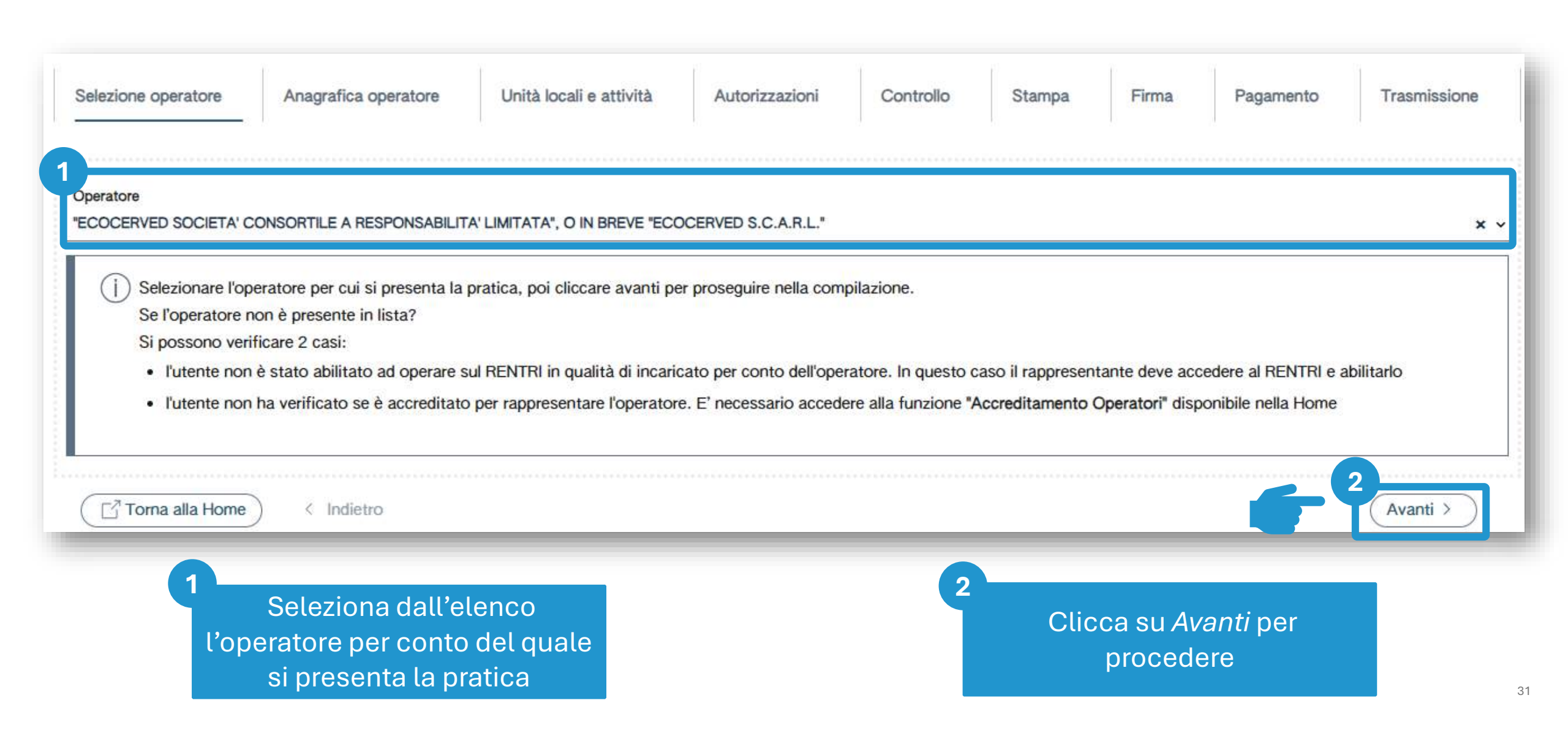

## Recupero dati anagrafici dell'operatore

| Num   | ficativo pratica<br>Iscr. operatore | 01-240415-00000016<br>OP24048PA000004 | Tipo pratica       | Iscrizione Operatore                                      |      |                             |                                 |                 |
|-------|-------------------------------------|---------------------------------------|--------------------|-----------------------------------------------------------|------|-----------------------------|---------------------------------|-----------------|
| codi  | ce fiscale                          | 03991350376                           | Denominazione      | "ECOCERVED SOCIETA' CONSORTILE                            | A RE | ESPONSABILITA' LIMITATA", C | D IN BREVE "ECOCERVED S.C.A.R.L | - S             |
| ž     | Codice fiscale*                     | Partita Iva                           | Denominazione      |                                                           |      |                             |                                 |                 |
| grafi | 03991350376                         | 04527551008                           | "ECOCERVED         | TA' CONSORTILE A RESPONSABILITA' UMITATA', O IN BREVE 'EC | COCE | ERVED S.C.A.R.L.*           |                                 |                 |
|       | Numero Dipendenti*                  | Dipendenti al 31/12/2023; 171 🗇       | Indirizzo PEC*     | ICOCERVED @PEC.IT                                         |      |                             |                                 |                 |
|       |                                     | 24<br>                                | 50<br>44 - 5444.55 |                                                           |      | tune tu                     |                                 |                 |
|       | Nazione*                            |                                       | Provincia*         |                                                           | 100  | Comune*                     |                                 |                 |
|       | ITALIA                              |                                       | * ROMA             |                                                           | ~    | ROMA                        |                                 |                 |
|       | CAP*                                | Indirizzo*                            |                    |                                                           |      |                             | Civico                          |                 |
|       | 00187                               | PIAZZA SALLUSTIO                      |                    |                                                           |      |                             | 21                              |                 |
| 1     | Nome*                               |                                       | Cogname*           |                                                           |      | Codice fiscale*             |                                 |                 |
|       | ANDREA                              |                                       |                    |                                                           |      |                             |                                 |                 |
|       |                                     |                                       |                    |                                                           |      |                             | Aggioma.dati                    | da Registro Imp |
| C     | 🕈 Toma alla Home 🔵 👔 El             | imina Cindietro                       |                    |                                                           |      |                             |                                 | (Avanti > )     |
|       |                                     |                                       | R                  | ıpero dei dati anagrafici                                 |      |                             |                                 |                 |
|       |                                     |                                       | dell'op            | atore dal Registro imprese o                              |      |                             |                                 |                 |

## Inserimento: numero dipendenti

| Identificativo pratica<br>Num. Iscr. operatore<br>Codice fiscale | 01-240415-00000016<br>OP24048PA000004<br>03991350376           | Tipo pratica<br>Denominazione                                                     | Iscrizione Operatore<br>"ECOCERVED SOCIETA' CONSORTILE A RESPONS             | ABILITA' LIMITATA", O IN BREVE "ECOCERVED S.C.A.R.L." |
|------------------------------------------------------------------|----------------------------------------------------------------|-----------------------------------------------------------------------------------|------------------------------------------------------------------------------|-------------------------------------------------------|
| Codice fiscale*<br>191350376<br>Numero Dipendenti*               | Partita Iva<br>04527951008<br>Dipendenti al 31/12/2023: 171 😨  | Denominazione*<br>*ECOCERVED SOCIETA CO<br>Indrizzo PEC*<br>AMMINISTRAZIONE ECOCO | NSORTLE A RESPONSABILITA' LIMITATA', O IN BREVE 'ECOCERVED S.<br>RVED@PEC.IT | CARL'                                                 |
| Nazione*<br>ITALIA<br>CAP*<br>COMT7                              | Indirizzo*<br>PIAZZA SALLUSTIC                                 | Provincia*<br>v ROMA                                                              | Comun<br>v ROMA                                                              | e*<br>Civico<br>21                                    |
| Nome*<br>ANDREA                                                  |                                                                | Cognome*                                                                          | Codice                                                                       | fiscale*                                              |
| Torna alla Home)                                                 | Elimina ( Indietro                                             |                                                                                   |                                                                              | Aggiorna dati da Registro Impres<br>2<br>Avanti >     |
| 1                                                                | Per le imprese l'informa<br>viene recuperata dal Re<br>imprese | azione<br>egistro                                                                 | 2<br>Cli                                                                     | cca su <i>Avanti</i> per<br>procedere<br>³            |

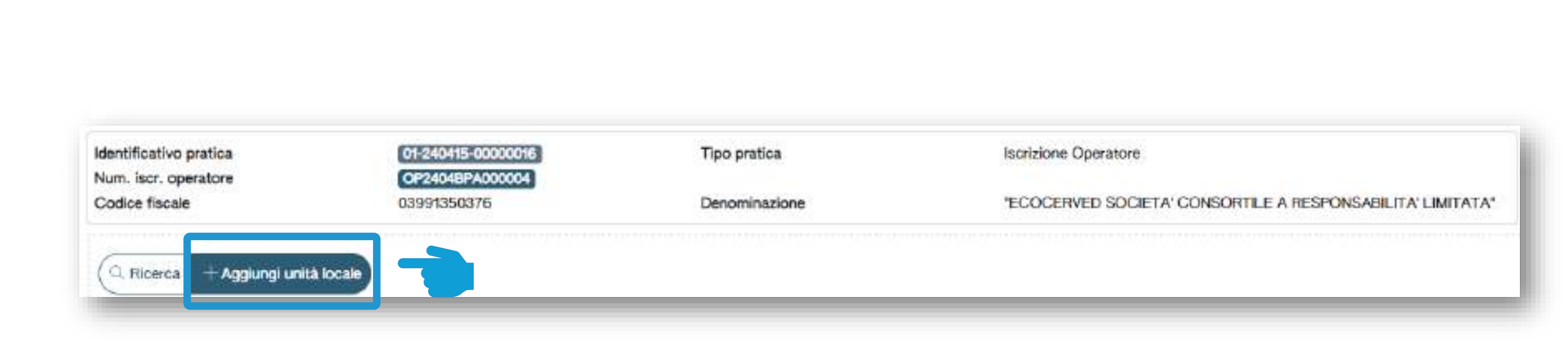

Clicca su *Aggiungi unità locale* per inserire la prima unità locale da iscrivere

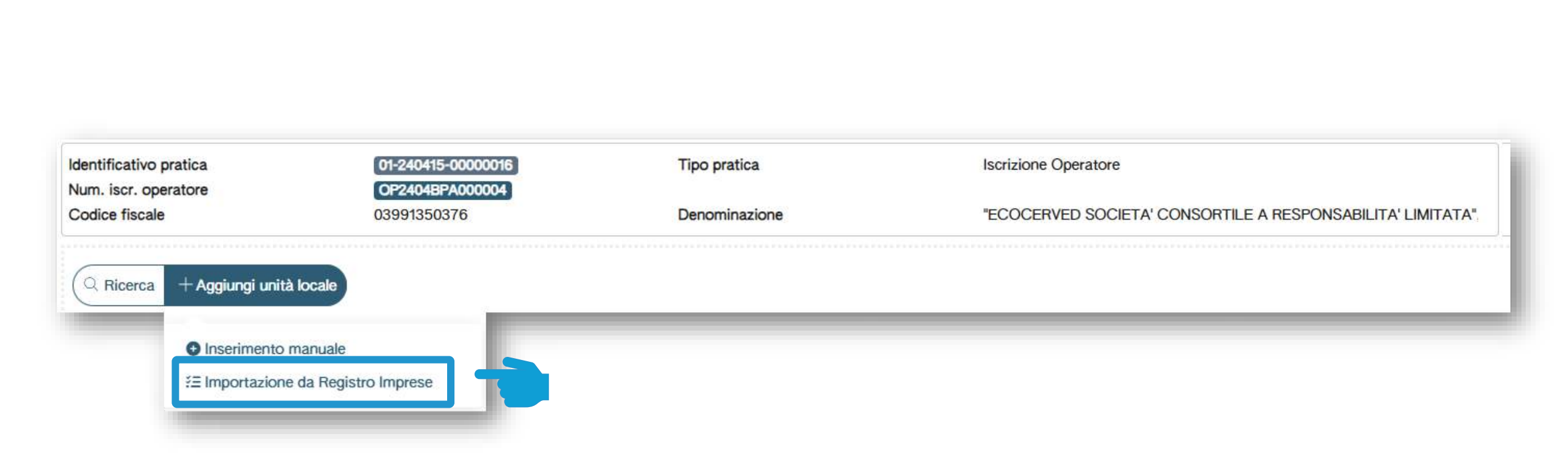

Clicca su *Importazione da Registro Imprese* per recuperare l'unità locale dal Registro Imprese

## Importazione dell'unità locale dal Registro imprese

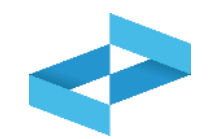

| -       | Nome o Indirizzo o Cor | mune o Provincia                             | (Ricerca) (Pulisci) |
|---------|------------------------|----------------------------------------------|---------------------|
|         | Nome 0                 | Indirizzo 0                                  | Provincia 0         |
|         | Unità locale RM/2      | VIA MORGAGNI GIOVANNI BATTISTA, 13 ROMA (RM) | ROMA                |
| O       | Unità locale BO/1      | VIA EMILIO ZAGO,2 BOLOGNA (BO)               | BOLOGNA             |
|         | Unità locale PD/1      | CORSO STATI UNITI,14 BIS PADOVA (PD)         | PADOVA              |
|         | Unità locale PD/3      | CORSO STATI UNITI,14 PADOVA (PD)             | PADOVA              |
|         | Sede legale            | PIAZZA SALLUSTIO,21 ROMA (RM)                | ROMA                |
| 5 righe | totali 2 Selezionate   |                                              |                     |
|         |                        |                                              | 3                   |

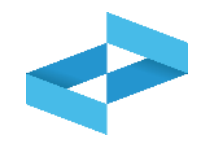

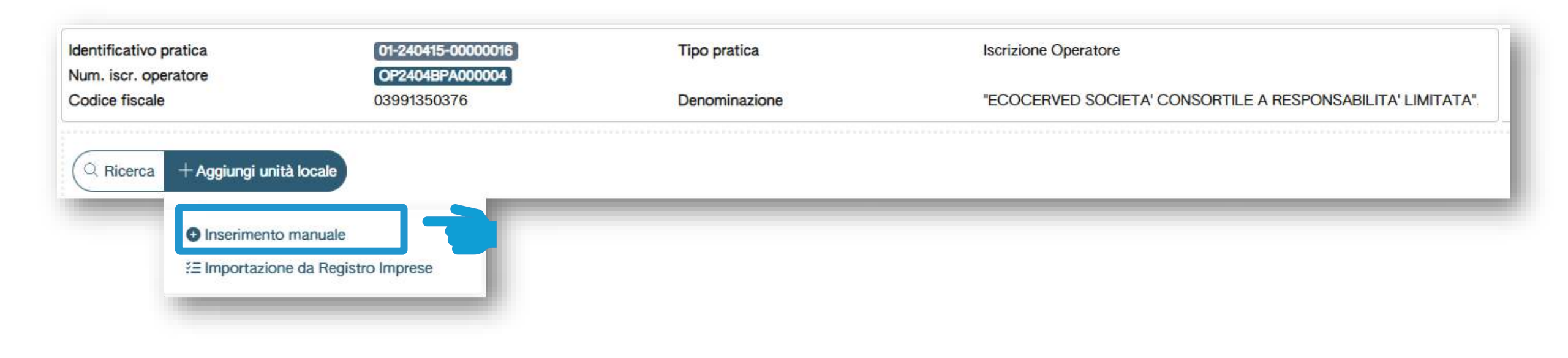

Clicca su *Inserimento manuale* per inserire l'unità locale che non è presente nel Registro Imprese

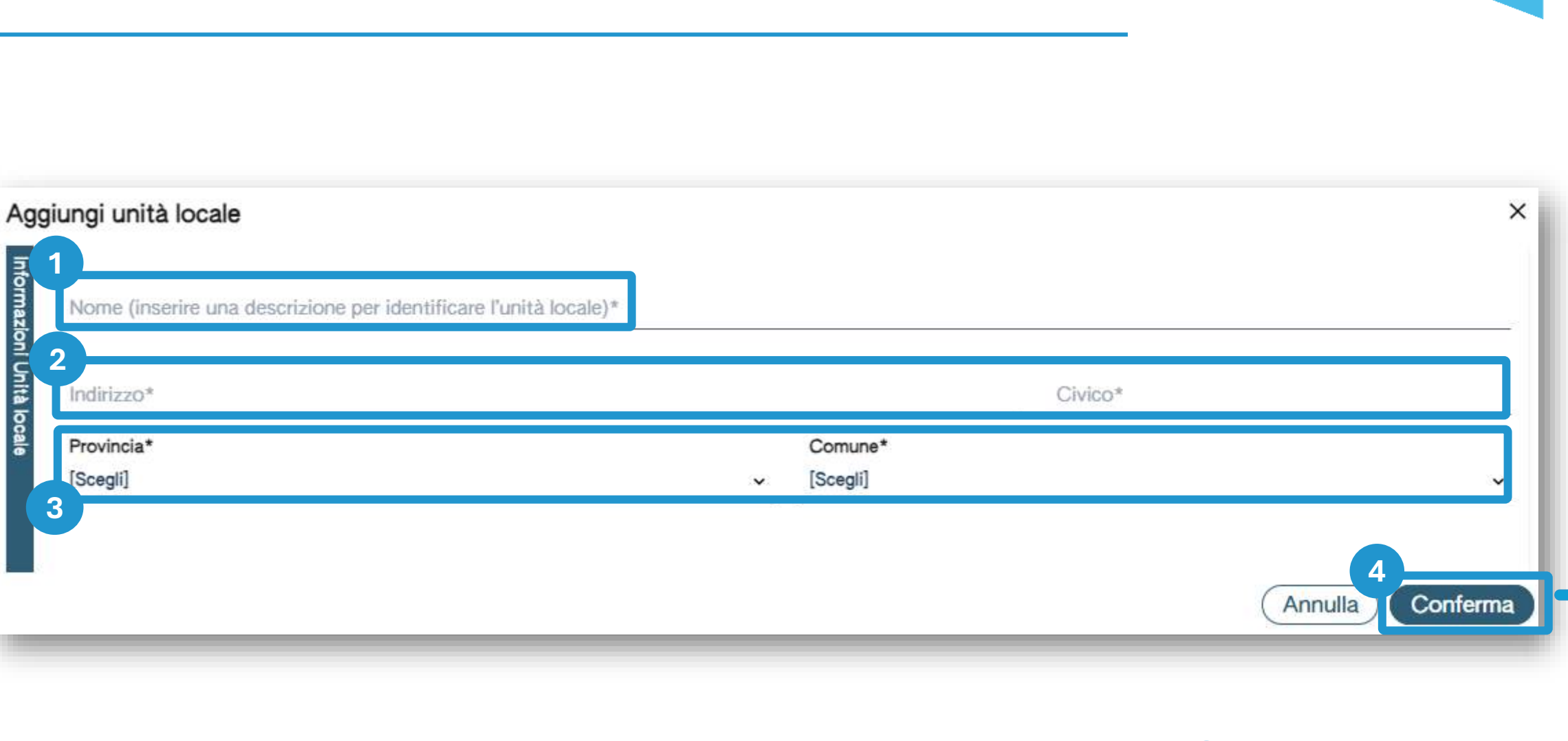

3

Inserisci il nome dell'unità locale Inserisci l'indirizzo e il civico dove è ubicata l'unità locale

2

Seleziona la provincia e il comune

Clicca su Conferma

4

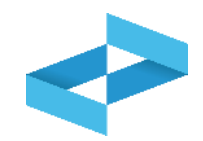

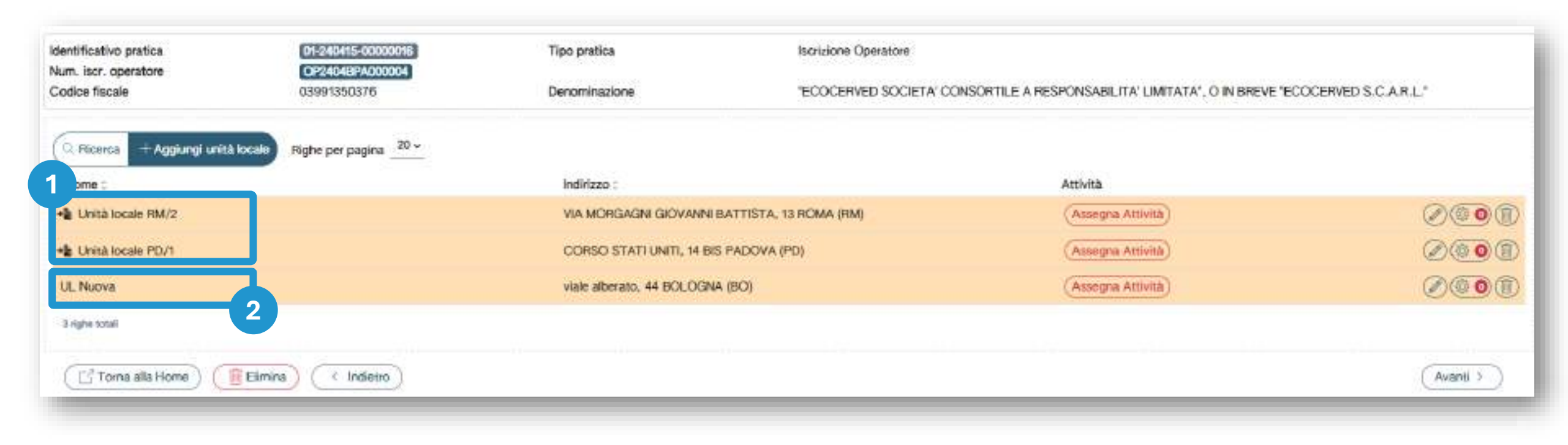

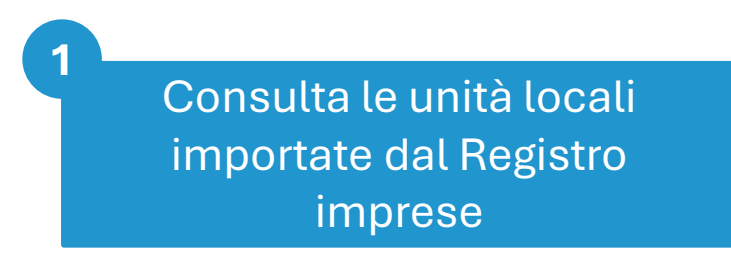

Consulta le unità locali inserite manualmente

2

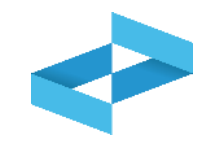

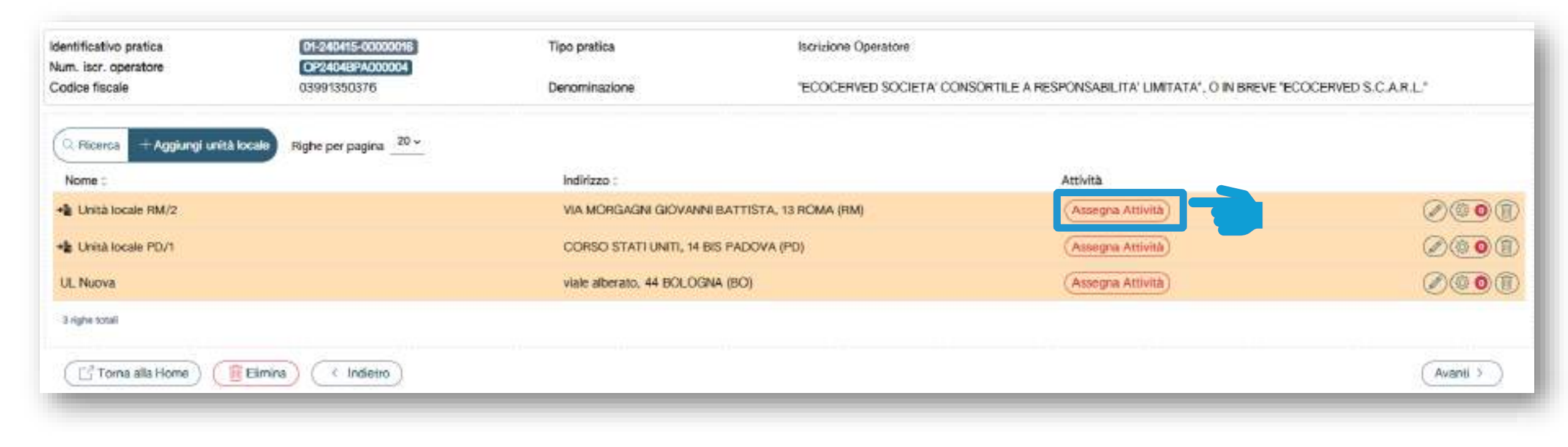

Inserisci l'attività svolta nell'unità locale cliccando su *Assegna attività* 

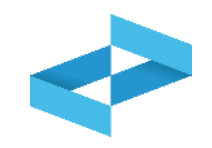

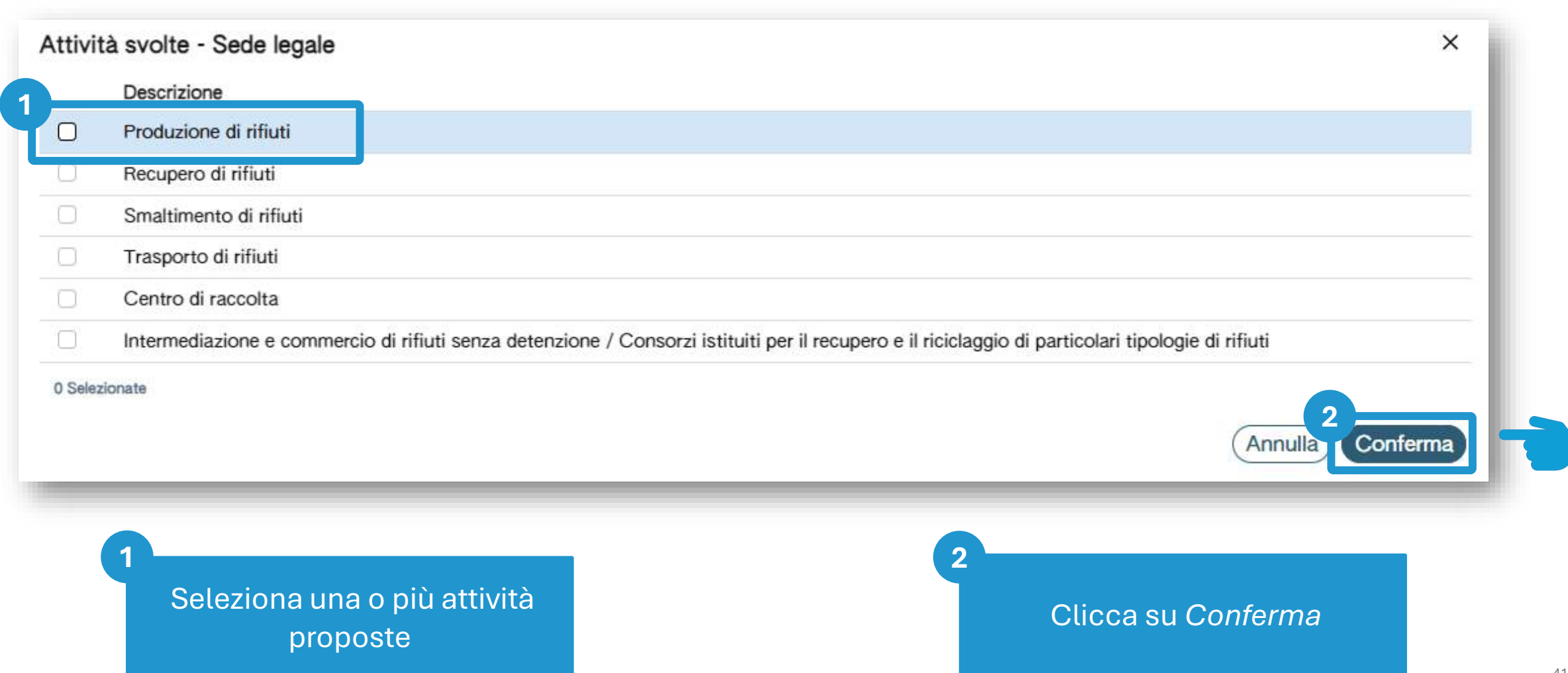

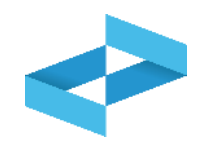

| Identificativo pratica | 01-240507-00000587           | Tipo pratica                     | Iscrizione Operatore |                                                   |
|------------------------|------------------------------|----------------------------------|----------------------|---------------------------------------------------|
| Codice fiscale         | 03991350376                  | Denominazione                    | "ECOCERVED SOCIET    | A' CONSORTILE A RESPONSABILITA' LIMITATA", O IN B |
| Q Ricerca + Aggiung    | gi unità locale Righe per pa | agina _20~                       |                      |                                                   |
| Nome 0                 | Indirizzo                    | *<br>*                           | Attività             |                                                   |
| →∎ Unità locale RM/2   | VIA MOR<br>13 ROMA           | GAGNI GIOVANNI BATTISTA,<br>(RM) | 🌆 🥦 総                |                                                   |
| → Bar Sede legale      | PIAZZAS                      | SALLUSTIO, 21 ROMA (RM)          | <b>L</b>             | Soggetti Delegati                                 |
| 2 righe totali         |                              |                                  |                      |                                                   |

Tutte le attività indicate per l'unità locale sono riportate in elenco

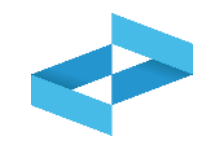

| Identificativo pratica | 01-240507-00000587            | Tipo pratica                     | Iscrizione Operatore |                                                   |
|------------------------|-------------------------------|----------------------------------|----------------------|---------------------------------------------------|
| Codice fiscale         | 03991350376                   | Denominazione                    | "ECOCERVED SOCIET    | A' CONSORTILE A RESPONSABILITA' LIMITATA", O IN B |
| Q Ricerca + Aggiur     | ngi unità locale Righe per pa | agina 20 ~                       |                      |                                                   |
| Nome 0                 | Indirizzo                     | A                                | Attività             |                                                   |
| → Unità locale RM/2    | VIA MOR<br>13 ROMA            | GAGNI GIOVANNI BATTISTA,<br>(RM) | 4 🦬 🖏                |                                                   |
| →∎ Sede legale         | PIAZZAS                       | SALLUSTIO, 21 ROMA (RM)          |                      | (2) (3) 1 (2) Soggetti Delegati (0) (1)           |
| 2 righe totali         |                               |                                  |                      |                                                   |

Se per l'unità locale è stata indicata come unica attività la produzione di rifiuti, l'utente può indicare di avvalersi di un soggetto delegato cliccando su *Soggetti delegati* 

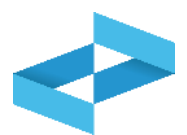

| I soli produttori iniziali di rifiuti poss<br>associazioni imprenditoriali rapprese<br>raccolta. L'utente potrà indicare un | <ul> <li>Unità locale: Sede legale</li> <li>ono adempiere agli obblighi della trasmissione dei dati al RENTRI, delegando, al momen<br/>ntative sul piano nazionale o società di servizi di diretta emanazione delle stesse, ovve<br/>delegato solo se questo si è già iscritto al RENTRI.</li> </ul> | nto dell'iscrizione o successivami<br>ero il gestore del servizio di racco | ente ad essa, le rispettive<br>Ita o del circuito organizzato di |
|----------------------------------------------------------------------------------------------------|----------------------------------------------------------------------------------------------------|----------------------------------------------------------------------------|------------------------------------------------------------------|
| Righe per pagina 20 ~<br>Tipo Soggetto Delegato<br>[Scegli]                                                                 | Regione     Provincia     Ricerca       *     Lazio     * *     [Scegli]     *                                                                                                    |                                                                            | (Ricerca) (Pulisci)                                              |
| Codice fiscale :                                                                                                    | Denominazione 0                                                                                                    | Provincia 0                                                                | Comune 0                                                         |
| AMP 03991350376                                                                                                    | "ECOCERVED SOCIETA' CONSORTILE A RESPONSABILITA' LIMITATA", O IN BRI<br>"ECOCERVED S.C.A.R.L."                                                                                                    | EVE ROMA                                                                   | ROMA                                                             |
| Selezionate                                                                                                    |                                                                                                    |                                                                            | (Annulla) Conferm                                                |

Consulta l'elenco dei soggetti delegati già iscritti al RENTRI

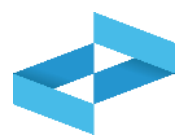

| associazioni imprenditoriali rappre<br>raccolta. L'utente potrà indicare u | sentative sul piano naziona<br>n delegato solo se questo s | le o società di s<br>i è già iscritto al | ervizi di diretta eman<br>RENTRI. | azione delle stesse, ovvero | il gestore del servizio di racco | alta o del circuito organizzato di |
|----------------------------------------------------------------------------|------------------------------------------------------------|------------------------------------------|-----------------------------------|-----------------------------|----------------------------------|------------------------------------|
| Cerca Righe per pagina <u>20 ~</u><br>Tipo Soggetto Delegato<br>[Scegli]   | Regione<br>Y Lazio                                         | ×v                                       | Provincia<br>[Scegli]             | Ricerca                     |                                  | (Ricerca) (Pulis                   |
| Codice fiscale :                                                           | Denominazione 0                                            |                                          |                                   |                             | Provincia 0                      | Comune 0                           |
| AMP 03991350376                                                            | "ECOCERVED SOCI<br>"ECOCERVED S.C.A                        | ETA' CONSORTI<br>.R.L."                  | LE A RESPONSABIL                  | ITA' LIMITATA", O IN BREV   | E ROMA                           | ROMA                               |
| zionate                                                                    |                                                            |                                          |                                   |                             |                                  | Annulla Conf                       |
| 1                                                                          |                                                            |                                          |                                   | 2                           |                                  |                                    |

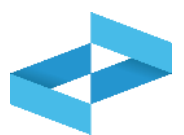

| <ul> <li>I soli produttori iniziali di rifiuti p<br/>associazioni imprenditoriali rapp<br/>raccolta. L'utente potrà indicare</li> </ul> | ossono adempiere agli obblig<br>resentative sul piano naziona<br>un delegato solo se questo s | hi della trasmiss<br>de o società di s<br>i è già iscritto al | ione dei dati al RENTF<br>ervizi di diretta emana<br>RENTRI. | <ol> <li>delegando, al momento dell'<br/>zione delle stesse, ovvero il ge</li> </ol> | iscrizione o successivame<br>store del servizio di racco | ente ad essa, le rispettive<br>Ita o del circuito organizzato di |
|----------------------------------------------------------------------------------------------------|-----------------------------------------------------------------------------------------------|---------------------------------------------------------------|--------------------------------------------------------------|--------------------------------------------------------------------------------------|----------------------------------------------------------|------------------------------------------------------------------|
| cerca Righe per pagina 20 ~                                                                                                    |                                                                                               |                                                               |                                                              |                                                                                      |                                                          |                                                                  |
| Tipo Soggetto Delegato                                                                                                    | Regione                                                                                       |                                                               | Provincia                                                    | Ricerca                                                                              |                                                          |                                                                  |
| [Sceali]                                                                                                    | × Lazio                                                                                       | × ~                                                           | [Sceali]                                                     | •                                                                                    |                                                          | (Ricerca) Pulisci                                                |
| Coding figures                                                                                                    | Denominazione 0                                                                               |                                                               |                                                              |                                                                                      | Provincia 0                                              | Comune 0                                                         |
| AME 03991350376                                                                                                    | "ECOCERVED SOCIE<br>"ECOCERVED S.C.A                                                          | ETA' CONSORTI<br>.R.L."                                       | LE A RESPONSABILIT                                           | ra' LIMITATA', O IN BREVE                                                            | ROMA                                                     | ROMA                                                             |
| Codice riscale :<br>AMP 03991350376<br>zionate                                                                                          | "ECOCERVED SOCIE<br>"ECOCERVED S.C.A                                                          | ETA' CONSORTI                                                 | LE A RESPONSABILIT                                           | ra' LIMITATA', O IN BREVE                                                            | ROMA                                                     | ROMA<br>Annulla Confer                                           |

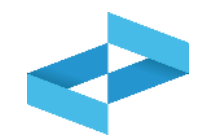

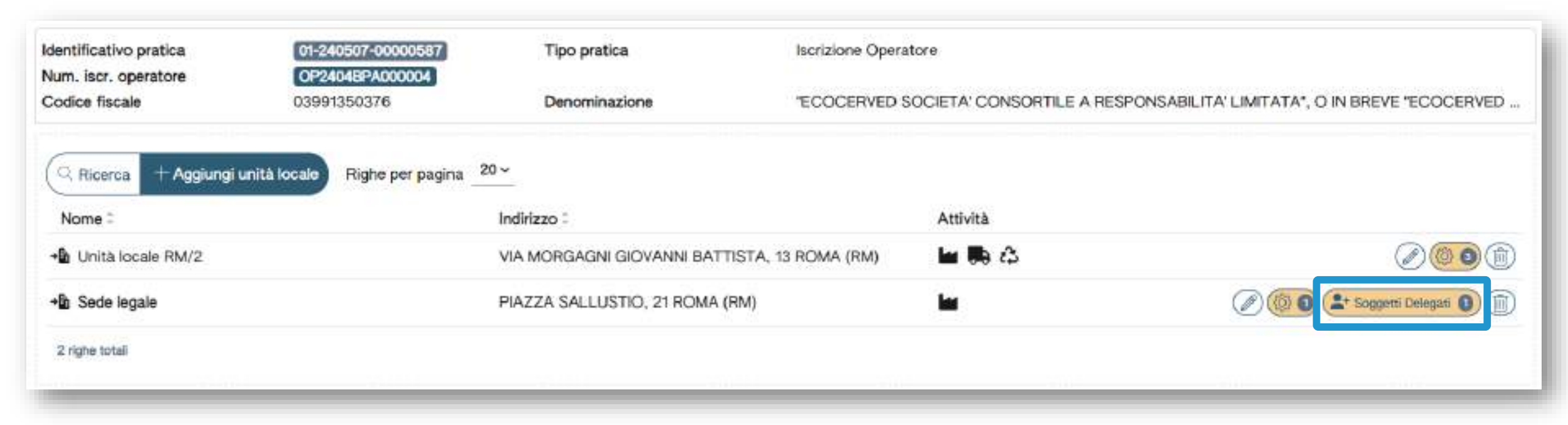

Alla trasmissione della pratica il sistema invia la richiesta di delega alla PEC del soggetto delegato. La delega diventa efficace solo dopo che il delegato ha accetto la delega

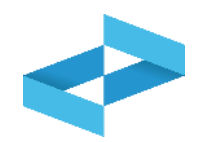

| Anagrafica operatore ~ | Unită locali e attivită          | Autorizzazioni           | Controllo              | Stampa       | Firma           | Pagamento                | Trasmissione            |
|------------------------|----------------------------------|--------------------------|------------------------|--------------|-----------------|--------------------------|-------------------------|
| lentificativo pratica  | 01-240507-00000587               | Tipo pratica             | Iscrizione Ope         | ratore       |                 |                          |                         |
| odice fiscale          | 03991350376                      | Denominazione            | *ECOCERVED             | SOCIETA' CON | SORTILE A RESPO | NSABILITA' LIMITATA'', ( | O IN BREVE "ECOCERVED . |
| Q. Ricerca + Aggiungi  | unità locale Righe per pagina 20 | )~                       |                        |              |                 |                          |                         |
| Nome 0                 |                                  | Indirizzo 0              |                        | Attività     |                 |                          |                         |
| 🖞 Unità locale RM/2    |                                  | VIA MORGAGNI GIOVANNI B  | BATTISTA, 13 ROMA (RM) | 🖬 🦬 🕄        | 2               |                          |                         |
| B Sede legale          |                                  | PIAZZA SALLUSTIO, 21 ROM | MA (RM)                | las -        |                 |                          | よ Soggetti Delegati 🜒 📺 |
| 2 righe totali         |                                  |                          |                        |              |                 |                          |                         |
|                        |                                  |                          |                        |              |                 |                          |                         |

Inserite le attività e le eventuali deleghe per le unità locali si passa alla fase successiva cliccando su *Avanti* 

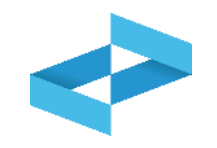

| Descrizione                                                                                                    |
|----------------------------------------------------------------------------------------------------|
| Produzione di rifiuti                                                                                                    |
| Recupero di rifiuti                                                                                                    |
| Smaltimento di rifiuti                                                                                                    |
| Trasporto di rifiuti                                                                                                    |
| Centro di raccolta                                                                                                    |
| Intermediazione e commercio di rifiuti senza detenzione / Consorzi istituiti per il recupero e il riciclaggio di particolari tipologie di rifiuti |

Per le attività indicate l'utente deve fornire i dati relativi alle autorizzazioni

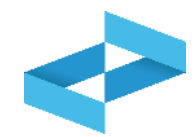

| Identificativo pratica<br>Num, iscr. operatore | 01-240507-00000587<br>OP24048PA000004 | Tipo pratica                   | Iscrizione Operatore                    |                                            |
|------------------------------------------------|---------------------------------------|--------------------------------|-----------------------------------------|--------------------------------------------|
| Codice fiscale                                 | 03991350376                           | Denominazione                  | "ECOCERVED SOCIETA' CONSORTILE A RESPON | SABILITA' LIMITATA", O IN BREVE "ECOCERVED |
| Autorizzazioni All                             | bo Gestori - Trasporto / Intern       | nediazione / Centri di raccolt | a                                       |                                            |
| Numero Iscrizione                              | Data iscrizione                       | Categorie                      | Informazioni aggiornate alla data       |                                            |
| BO/027140                                      | 07/07/2020                            | 2-bis 8 10-A                   | 15/04/2024                              | C Aggiorna dati autorizzazione)            |
| Autorizzazioni att                             | tività di recupero e smaltiment       | to                             |                                         |                                            |
| Q Ricerca) Righe p                             | per pagina 20 v                       |                                |                                         |                                            |
| Nome unità locale :                            |                                       | Indirizzo unità locale 0       | Attività                                |                                            |
| Unità locale RM/2                              |                                       | VIA MORGAGNI GIOVANNI BAT      | TISTA, 13 ROMA (RM) 💀 🖧 🗱               |                                            |
| 1 righe totali                                 |                                       |                                |                                         |                                            |
|                                                |                                       |                                |                                         |                                            |

Per le attività di recupero e smaltimento l'utente recupera le informazioni relative alla autorizzazioni direttamente dalle banche dati ufficiali

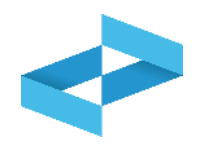

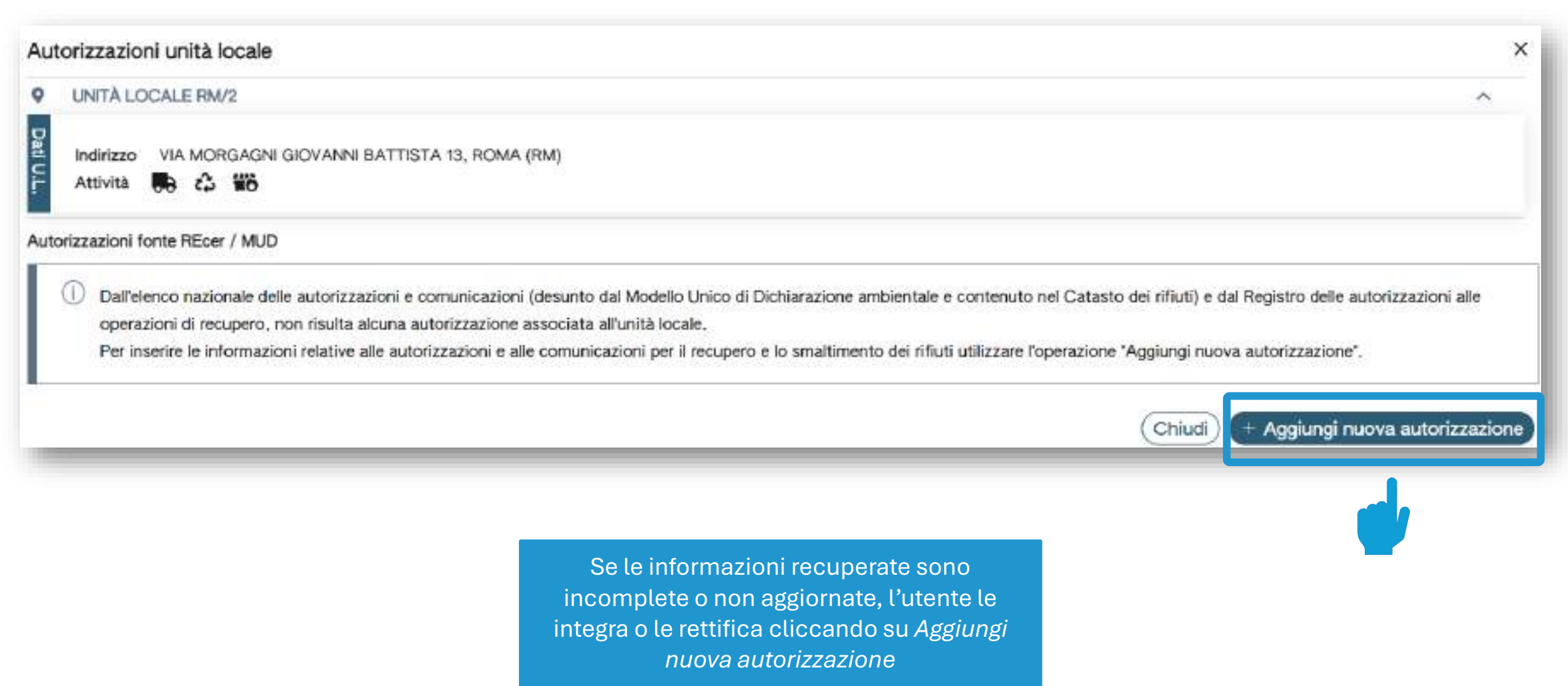

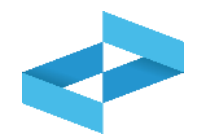

| IIIII/ GGGG | <br>og/mm/aaaa | 5                                  | [Sceali] | emi (num, autorizzazione o atto di iscrizione per le comuni, |
|-------------|----------------|------------------------------------|----------|--------------------------------------------------------------|
|             |                | Operazioni Smaltimento             |          | azioni Recupero                                              |
|             |                | [Scegli]                           | ×        | jli]                                                         |
|             |                | Operazioni Smaltimento<br>[Scegli] | ×        | azioni Recupero<br>III]                                      |

3

Seleziona il tipo di autorizzazione scegliendo una voce dall'elenco

Inserisci il numero dell'autorizzazione

2

Seleziona l'ente che ha rilasciato l'autorizzazione Indica le date di rilascio e scadenza

4

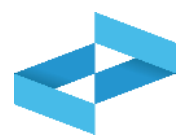

| Tipo*                               |                         |                |                     |          |                     |     |                 |      |
|-------------------------------------|-------------------------|----------------|---------------------|----------|---------------------|-----|-----------------|------|
| [Scegli]                            |                         |                |                     |          |                     |     |                 |      |
|                                     |                         | Rilasciato da  | a*                  |          | Rilascio o Rinnovo* | s   | Scadenza*       |      |
| Estremi (num. autorizzazione o atte | di iscrizione per le co | omuni [Scegli] |                     | <u> </u> | gg/mm/aaaa          | E 9 | gg/mm/aaaa      |      |
| Operazioni Recupero                 |                         |                | Operazioni Smaltime | ento     | 4                   |     |                 |      |
|                                     |                         |                | - 5-5 Cheshert      |          |                     |     |                 |      |
| [Scegli]                            |                         | ×              | [Scegli]            |          |                     |     |                 |      |
| [Scegli]                            |                         | ×              | [Scegli]            |          |                     |     |                 |      |
| [Scegli]                            |                         | ×              | [Scegli]            |          |                     |     |                 |      |
| [Scegli]                            |                         | ×              | [Scegli]            |          |                     | 0   | 3               |      |
| [Scegli]                            |                         | ×              | [Scegli]            |          |                     | (   | 3<br>Chiudi Cor | nfer |
| [Scegli]                            |                         | ×              | [Scegli]            |          |                     | (   | Chiudi Cor      | nfer |
| [Scegli]                            |                         | ×              | [Scegli]            |          |                     | (   | Chiudi Cor      | nfer |
| [Scegli]                            |                         | ×              | [Scegli]            |          |                     | (   | Chiudi Cor      | nfer |

## **Consultazione delle informazioni integrate**

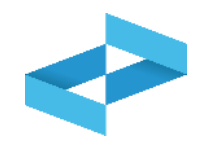

| UNITA LOCALE RI                                                                                                    | M/2                                                                                                    |                                                                                                    |                                                                                                    |                                                                                                    |                                                                                  | ^                                                                       |
|----------------------------------------------------------------------------------------------------|----------------------------------------------------------------------------------------------------|----------------------------------------------------------------------------------------------------|----------------------------------------------------------------------------------------------------|----------------------------------------------------------------------------------------------------|----------------------------------------------------------------------------------|-------------------------------------------------------------------------|
| Indirizzo VIA MC<br>Attività 尾 🕻                                                                                             | DRGAGNI GIOVANNI BATT                                                                                                    | ISTA 13, ROMA (RM)                                                                                                    |                                                                                                    |                                                                                                    |                                                                                  |                                                                         |
| utorizzazioni inserite                                                                                                    |                                                                                                    |                                                                                                    |                                                                                                    |                                                                                                    |                                                                                  |                                                                         |
| Estremi :                                                                                                    | Rilasciato da 🗉                                                                                                    | Tipo :                                                                                                    | Rec./Smalt. 2                                                                                                    | Rilascio o Rinnovo :                                                                                             | Scadenza 🖓                                                                       |                                                                         |
| 888                                                                                                    | Provincia                                                                                                    | Autorizzazione al trattamento<br>di rifiuti liquidi in impianti di<br>trattamento di acque reflue<br>urbane - Artt. 110 e 208 D. Lgs.                                                                              | R3 R5                                                                                                    | 29/04/2024                                                                                                    | 07/06/2028                                                                       |                                                                         |
| l righe tatell                                                                                                    |                                                                                                    | 13272006                                                                                                    |                                                                                                    |                                                                                                    |                                                                                  |                                                                         |
| righe totall<br>L'utente ha ins<br>In questo caso<br>Operatore com<br>445 fornite in r<br>Nota. Se il rapp<br>con rappresent | erito o integrato i dati prop<br>è necessario sottoscrivere<br>le persona con potere di ra<br>relazione alle autorizzazion<br>presentante che firma la di<br>tanza. | posti dal RENTRI in relazione alle autori<br>e con strumenti di autenticazione digita<br>appresentanza, dichiari di essere consaj<br>i e comunicazioni degli impianti.<br>chiarazione è diverso da quello riportat | zzazioni e comunicazioni.<br>le un'apposita dichiarazioni<br>pevole delle disposizioni di<br>o nella stampa, è necessari | e con la quale l'utente .<br>cui all'articolo 76 del Decreto del I<br>io tornare alla sezione A <b>nagrafica</b> | , identificato nel<br>Presidente della Repubblica<br>Operatore e modificare il n | la sezione Anagrafica<br>28 dicembre 2000, n.<br>ominativo della person |

nell'elenco

## Gestione delle informazioni integrate

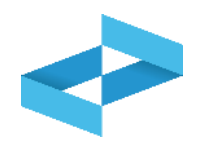

55

| Attività 👧 १                                                       | 2 118                                                                                                   |                                                                                                    |                                                                |                                                                       |                            |                                                 |
|--------------------------------------------------------------------|----------------------------------------------------------------------------------------------------|----------------------------------------------------------------------------------------------------|----------------------------------------------------------------|-----------------------------------------------------------------------|----------------------------|-------------------------------------------------|
| Estremi :                                                          | Rilasciato da :                                                                                         | Tipos                                                                                                    | Rec./Smalt. 0                                                  | Rilascio o Rinnovo :                                                  | Scadenza :                 |                                                 |
| 888                                                                | Provincia                                                                                               | Autorizzazione al trattamento<br>di rifiuti liquidi in impianti di<br>trattamento di acque reflue<br>urbane - Artt, 110 e 208 D. Lgs.<br>152/2006 | R3 R5                                                          | 29/04/2024                                                            | 07/06/2028                 | 00                                              |
| Operatore co<br>445 fornite in<br>Nota. Se il rap<br>con rappreser | me persona con potere di ra<br>relazione alle autorizzazioni<br>opresentante che firma la di<br>ntanza. | ppresentanza, dichiari di essere consa<br>i e comunicazioni degli impianti.<br>chiarazione è diverso da quello riportat                           | pevole delle disposizioni di c<br>o nella stampa, è necessario | ui all'articolo 76 del Decreto del<br>tornare alla sezione Anagrafica | Operative modificare il no | 28 dicembre 2000, n.<br>ominativo della persona |

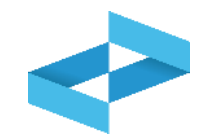

| Num, iscr. operatore                                       |                           | 01-240507-00000587<br>OP2404BPA000004 | Tipo pratica                                                          | Iscrizione Operatore                                          |                                 |
|------------------------------------------------------------|---------------------------|---------------------------------------|-----------------------------------------------------------------------|---------------------------------------------------------------|---------------------------------|
| Codice fiscale                                             | odice fiscale 03991350376 |                                       | Denominazione                                                         | "ECOCERVED SOCIETA" CONSORTILE A RESPONSABILITA" LIMITATA", C | IN BREVE "ECOCERVED S.C.A.R.L." |
| Autorizzazioni All                                         | o Gestori - Tras          | porto / Intermediazione / C           | entri di raccolta                                                     |                                                               |                                 |
| Numero Iscrizione                                          | Data iscrizione           | Categorie                             |                                                                       | Informazioni aggiornate alla data                             |                                 |
| 2                                                          | 5                         |                                       |                                                                       | 1                                                             |                                 |
| Autorizzazioni att                                         | ività di recupero         | e smaltimento                         |                                                                       |                                                               |                                 |
| ( O Dissues ) minter                                       | er pagina 20 -            |                                       |                                                                       |                                                               |                                 |
| rucenca regne (                                            | CONTRACTOR                |                                       |                                                                       |                                                               |                                 |
| Nome unità locale :                                        | (0.5.7.92                 |                                       | Indirizzo unità locale :                                              | Attività                                                      |                                 |
| Nome unità locale :<br>Unità locale RM/2                   |                           |                                       | Indirizzo unità locale :<br>VIA MORGAGNI GIOVANNI BATTISTA, 13 ROMA ( | Attivita<br>RM) 😽 🕄 🕷                                         |                                 |
| Nome unità locale :<br>Unità locale FIM/2<br>1 righe total |                           |                                       | Indirizzo unità locale :<br>VIA MORGAGNI GIOVANNI BATTISTA, 13 ROMA ( | Attivita<br>RM) 👫 🕄 🕷                                         |                                 |

Per le attività di trasporto rifiuti ed intermediazione e commercio senza detenzione le informazioni relative all'iscrizione all'Albo Nazionale Gestori Ambientali sono recuperate cliccando su *Importa Autorizzazioni* 

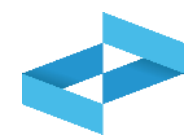

| Identificativo pratica 01-240507-00000587<br>Num. isor. operatore 02240489A000004<br>Codice fiscale 03991350376 |                 | Tipo pratica<br>Denominazione | Tipo pratica Iscrizione Operatore Denominazione "ECOCERVED SOCIETA' CONSORTILE A RESPONSABILITA' LIMITATA", O IN BR |              |                                       |                                 |
|----------------------------------------------------------------------------------------------------|-----------------|-------------------------------|----------------------------------------------------------------------------------------------------|--------------|---------------------------------------|---------------------------------|
| Autorizzazioni Alt                                                                                              | o Gestori - Tra | sporto / Intermediazione / Ce | entri di raccolta                                                                                                   |              |                                       |                                 |
| Numero Iscrizione                                                                                               | Data iscrizione | Categorie                     |                                                                                                    | Informazion  | i aggiornate alla data                |                                 |
| BO/027140                                                                                                    | 07/07/2020      | 850 8 6                       | PA                                                                                                    | 15/04/2024   | i i i i i i i i i i i i i i i i i i i | C Aggiorna dati subortozzatore) |
| Q. Ricerca) Righe p<br>Nome unità locale :                                                                      | er pagina 20 -  |                               | Indirizzo unità locale 0                                                                                            |              | Attività                              |                                 |
| Unità locale RM/2                                                                                               |                 |                               | VIA MORGAGNI GIOVANNI BATTISTA,                                                                                     | 13 ROMA (RM) | Be Ca \$6                             | 00                              |
| 1 righe totali                                                                                                  |                 |                               |                                                                                                    |              |                                       |                                 |
| C Torna alla Hor                                                                                                | ne) (11 Elimina | ( Indietro                    |                                                                                                    |              |                                       | (Avanti 2)                      |

Clicca su *Avanti* una volta recuperate le informazioni relative all'iscrizione all'Albo Nazionale Gestori Ambientali

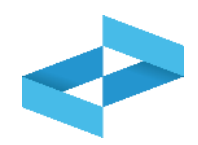

| e / Pratica di Iscrizione                                                                                                    |                                                                                                    |                                  |                                      |                                     |                       |                            |                    |
|----------------------------------------------------------------------------------------------------|----------------------------------------------------------------------------------------------------|----------------------------------|--------------------------------------|-------------------------------------|-----------------------|----------------------------|--------------------|
| agrafica operatore 🖓                                                                                                    | Unità locali e attività -                                                                                                    | Autorizzazioni ~                 | Controlio                            | Stampa                              | Firma                 | Pagamento                  | Trasmissione       |
| ntificativo pratica<br>m. iscr. operatore<br>dice fiscale                                                                          | 01-240507-00000587<br>OP2404EPA000004<br>03991350376                                                                                        | Tipo pratica<br>Denominazione    | Iscrizione I                         | Operatore<br>VED SOCIETA' CONSORT   | ILE A RESPONSABILITA' | LIMITATA", O IN BREVE "ECO | CERVED S.C.A.R.L." |
| Anagrafica operatore<br>- Segnalazioni (non rich<br>Un altro utente ha già<br>Unità locali e attività<br>- Errori (richiedono azio | hiedono azioni da parte dell'utente) <b>[]</b><br>avviato una pratica per lo stesso operatore,<br>oni da parte dell'utente per poter proced | lere) 1                          |                                      |                                     |                       |                            |                    |
| Torna alla Home)                                                                                                    | Elimina) ( Indietro                                                                                                    |                                  | - Guitter (1)                        |                                     |                       | - 110                      | Avianti D          |
|                                                                                                    |                                                                                                    | Il sistema effe<br>presenza, cor | ettua una serie o<br>npletezza e con | di controlli sull<br>gruenza dei da | la<br>ati             |                            |                    |

segnalazioni

## Controlli formali automatici con segnalazioni

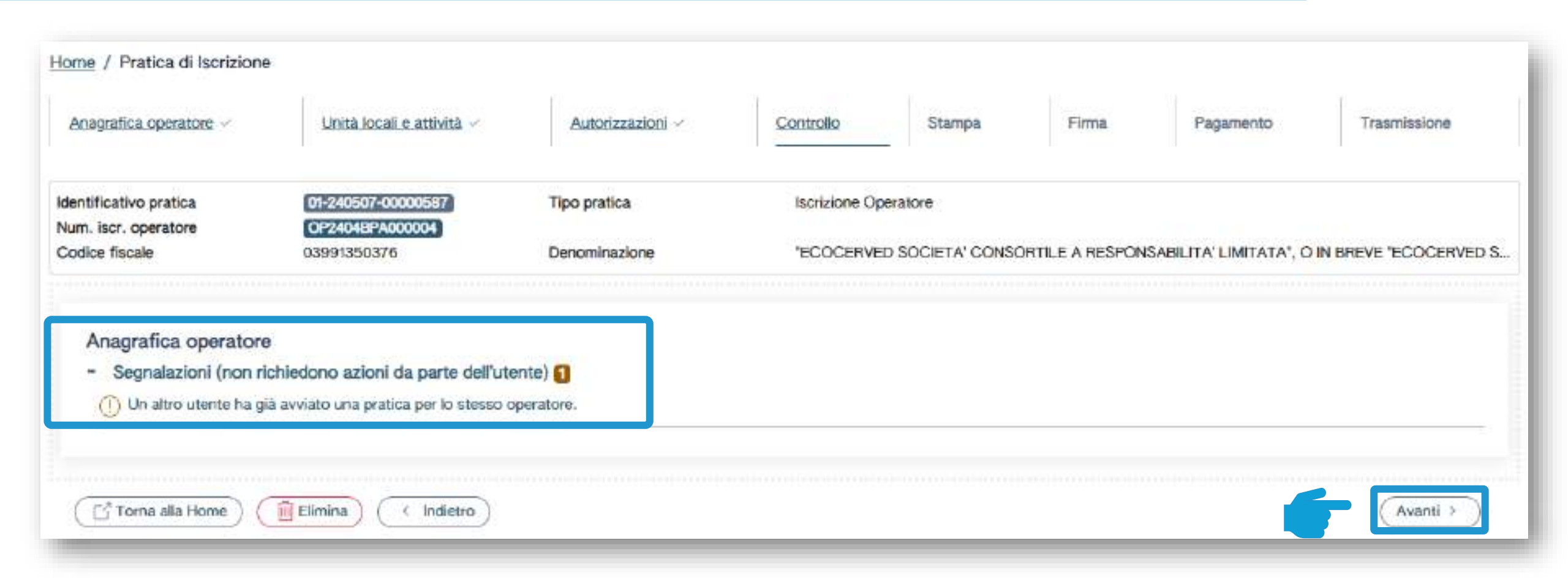

Se la fase di controlli rileva solo segnalazioni l'utente clicca su Avanti per passare alla fase successiva **Stampa** 

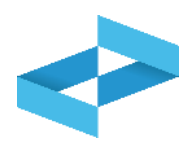

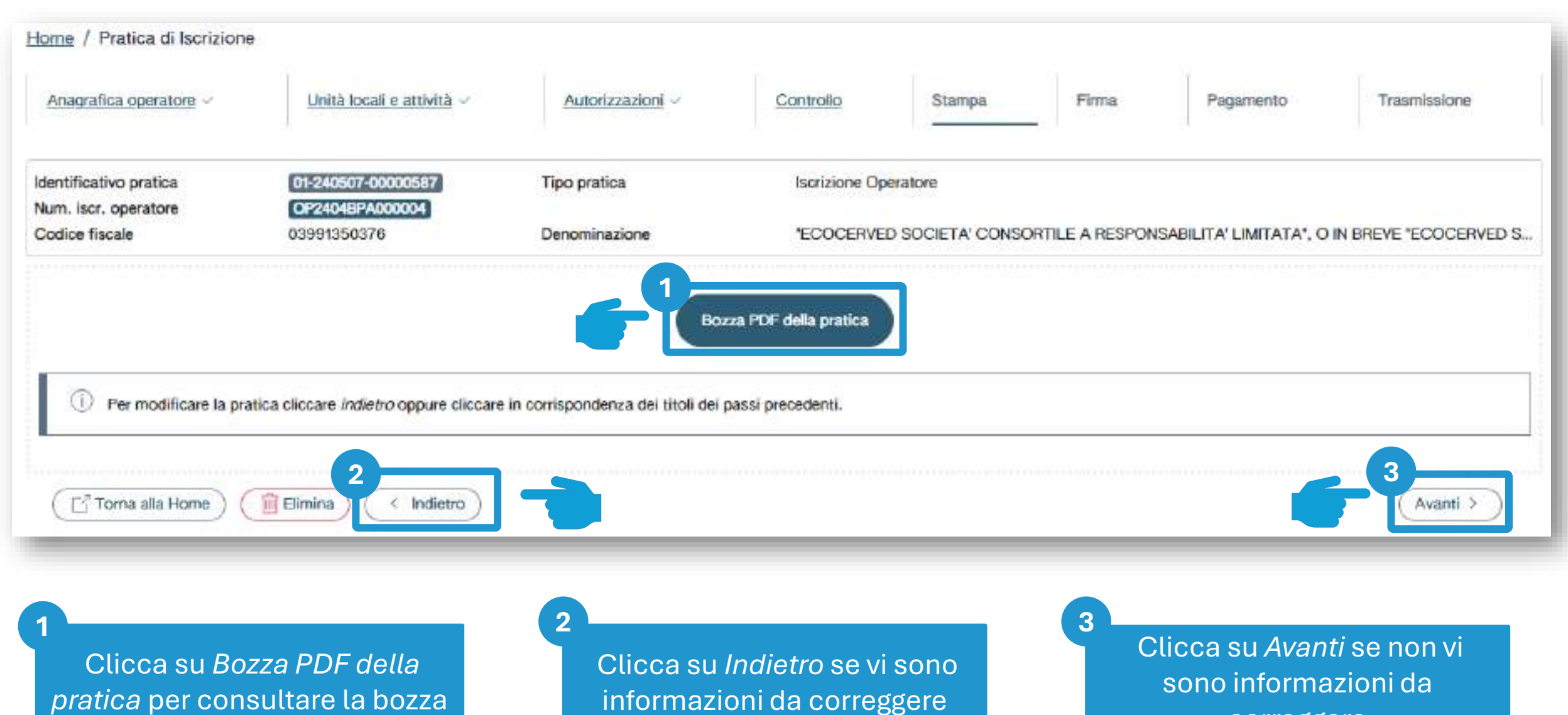

correggere

## Firma digitale (solo in caso di integrazione dati autorizzatori)

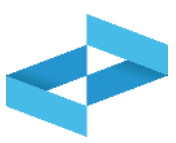

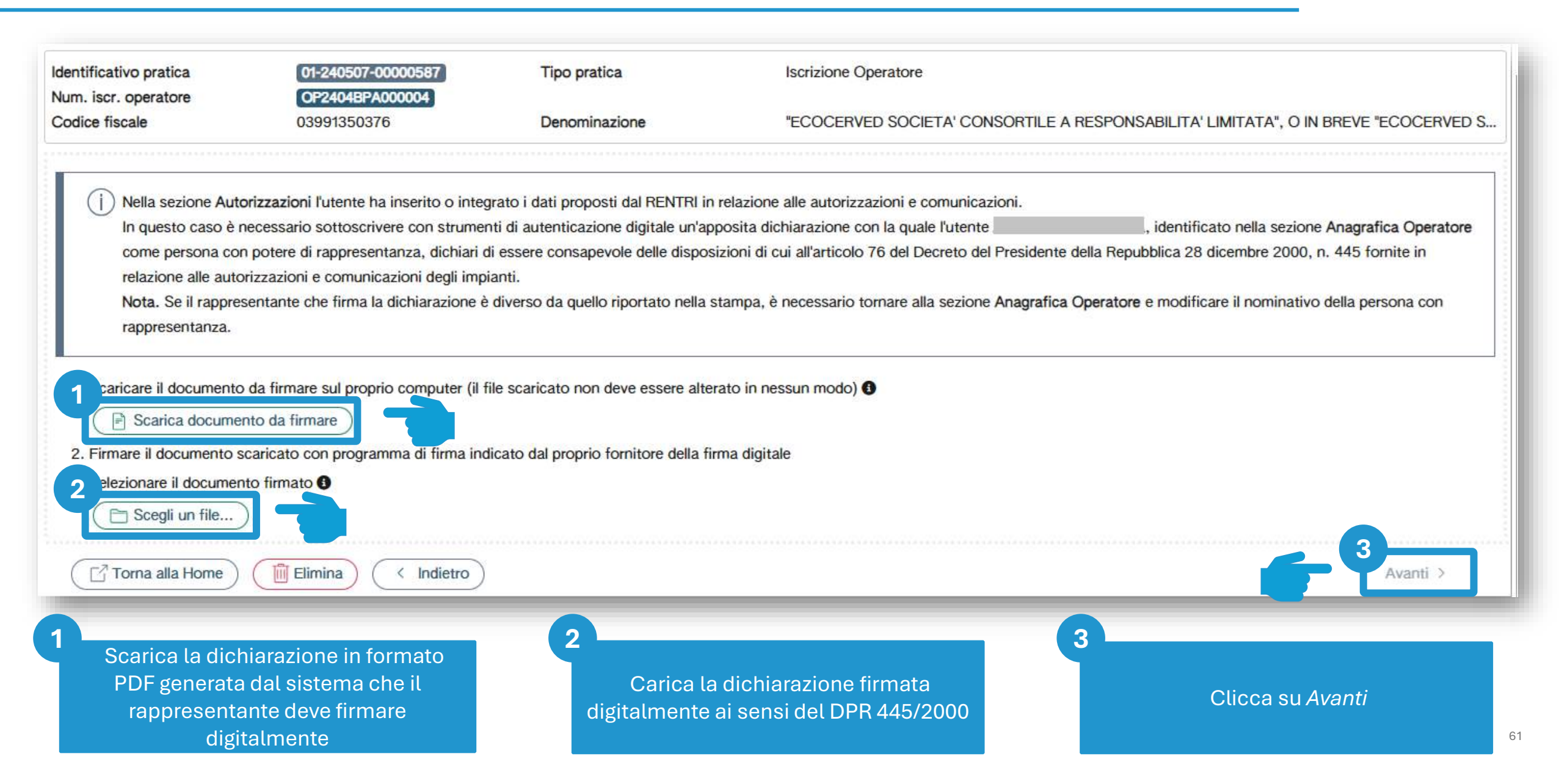

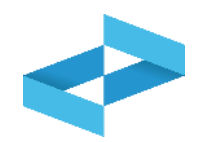

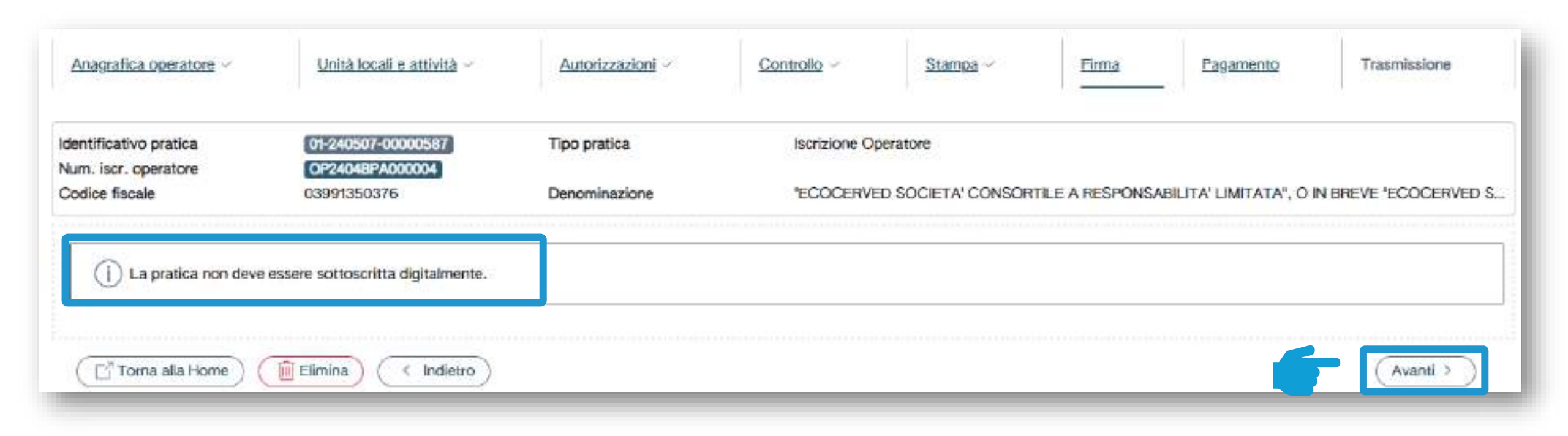

Se l'utente non modifica o integra le informazioni relative alle autorizzazioni proposte dal RENTRI, la dichiarazione sostitutiva di certificazione non è richiesta e l'utente clicca su *Avanti* per passare alla fase successiva

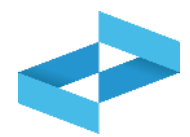

|   | Voci pagamento                                                                                       |                                        |                                  | Importo                                                  | Stato            |
|---|----------------------------------------------------------------------------------------------------|----------------------------------------|----------------------------------|----------------------------------------------------------|------------------|
|   | Diritto di Segreteria                                                                                |                                        |                                  | 10,00 €                                                  | €                |
| 1 | Contributo annuale primo ann                                                                         | 10, ;                                  |                                  | 100,00 €                                                 | €                |
|   | Contributo annuale primo anno - Art. 14 Comma 3, Art. 13 comma 1<br>lettera a) D.M. 04/04/2023, n.59 |                                        | Qta: 1 Prezzo unitario: 100,00 € | Prezzo unitario: 100,00 €                                | Importo: 100,00€ |
|   | Totale                                                                                               |                                        |                                  | 110,00 €                                                 |                  |
|   | pagoPA                                                                                               | Pagamento online                       | alte modalità nec                | avista dal nuestatione di serviulo di nanamento scello.  |                  |
|   |                                                                                                    | Taga churic inarini churia a creario o | and moderns pre                  | anato dai presidensie in accurato di programento aconte: | 0                |

Procedi al versamento dei diritti di segreteria e dei contributi annuali. Gli importi sono calcolati in automatico in base ai dati inseriti

## Pagamento attraverso PagoPA

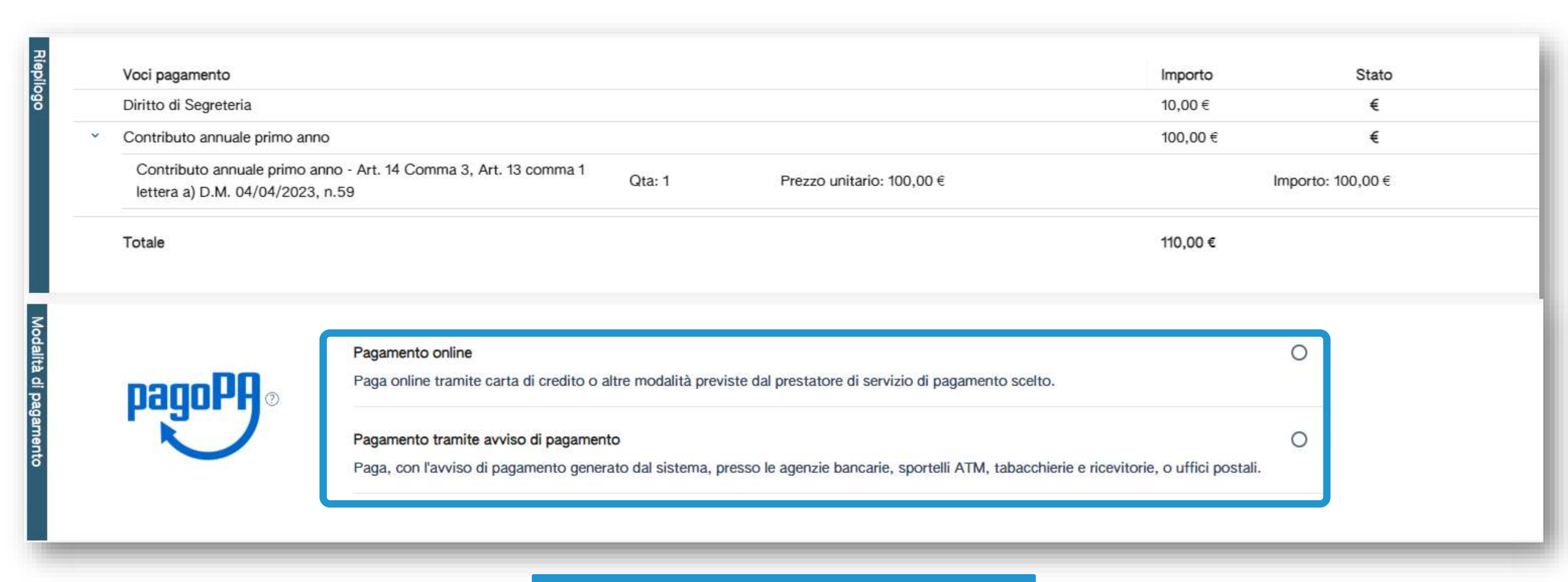

Versa il contributo annuale e il diritto di segreteria esclusivamente tramite la piattaforma PagoPA: online o con avviso di pagamento

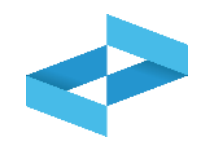

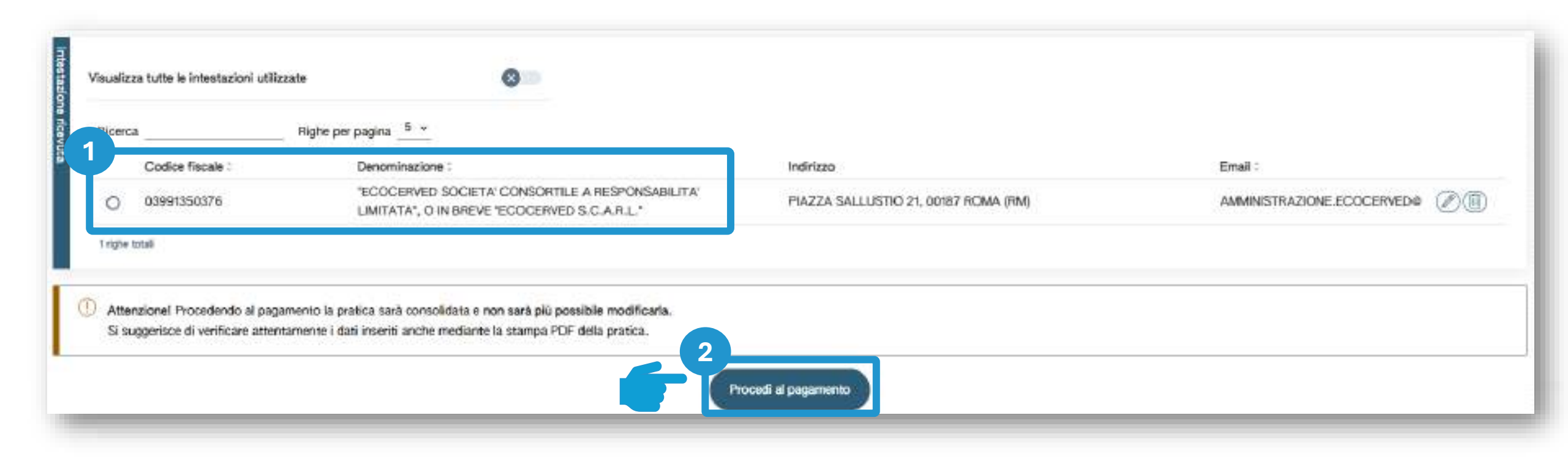

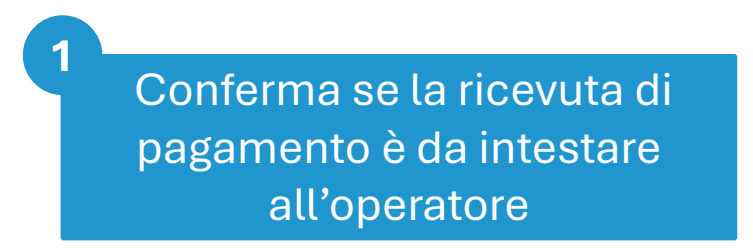

Clicca su Procedi al pagamento

2

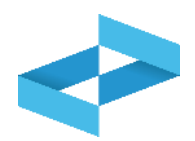

| dentific | cativo | o pratica         | 01-240507-00000587 | Tipo pratica       | Iscrizione Operatore |                            |                           |                      |
|----------|--------|-------------------|--------------------|--------------------|----------------------|----------------------------|---------------------------|----------------------|
| odice    | fisca  | ale               | 03991350376        | Denominazione      | 'ECOCERVED SOC       | IETA' CONSORTILE A RESPONS | SABILITA' LIMITATA', O II | N BREVE "ECOCERVED S |
| 20       |        |                   |                    |                    |                      |                            |                           |                      |
| lanit    |        | Voci pagamento    | þ                  | Importo            | Stato                | Data pagamento             |                           |                      |
| ŝ        |        | Diritto di Segret | teria              | 10,00 <del>c</del> | \$                   | 09/05/2024                 |                           | B Ricevuta           |
|          | 3      | Contributo ann    | uale primo anno    | 100,00 €           | *                    | 09/05/2024                 |                           | (E Ricevuta)         |
|          |        | Totale            |                    | 110,00 ¢           |                      |                            |                           |                      |

Scarica le ricevute di pagamento

Clicca su Avanti

2

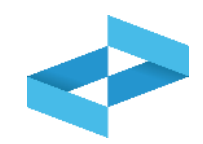

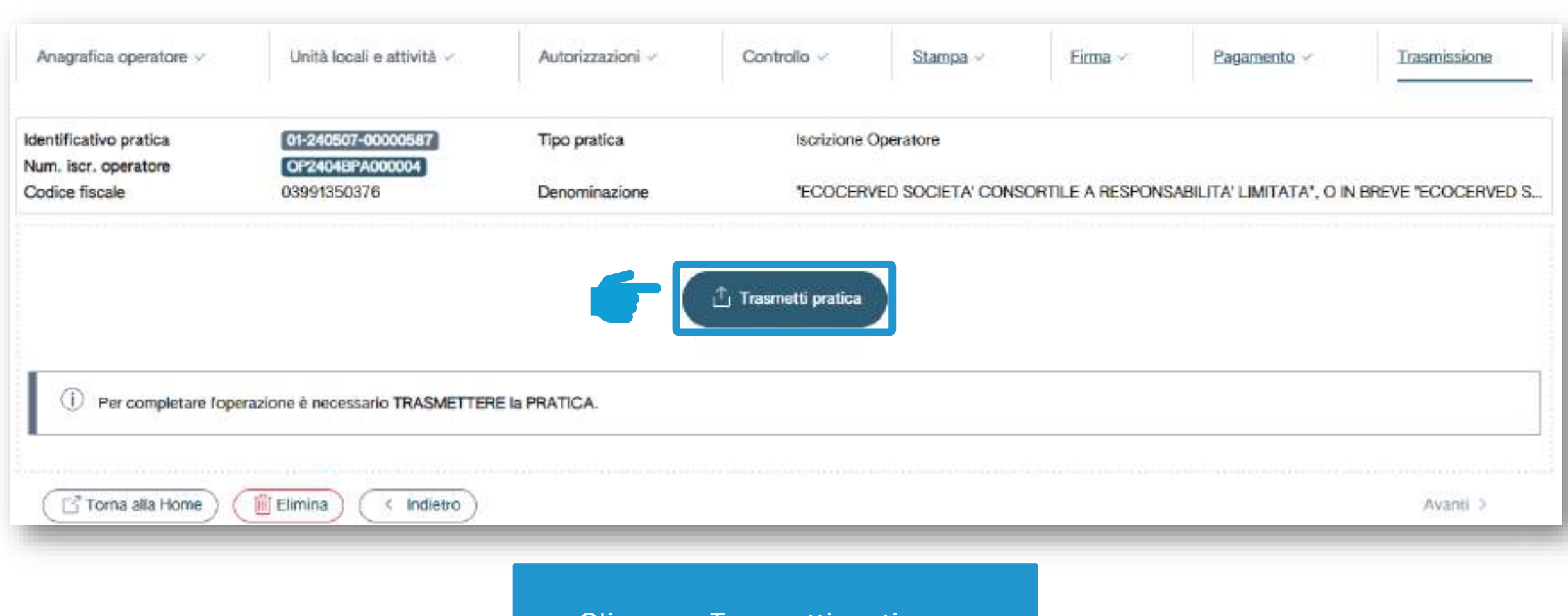

Clicca su *Trasmetti pratica* per trasmettere la pratica

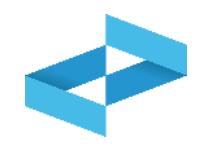

| Ho             | me / Dettaglio pratica                                     |                                              |                                                                      |                                                                      |                   |            |   |
|----------------|------------------------------------------------------------|----------------------------------------------|----------------------------------------------------------------------|----------------------------------------------------------------------|-------------------|------------|---|
| D              | ettaglio pratio                                            | a (Figs PDF della pratica)                   | Ricevuta                                                             |                                                                      |                   |            |   |
| 0              | 01-240507-00000587 ISCRIZ                                  | IONE OPERATORE (VALIDATA)                    |                                                                      |                                                                      |                   |            | ^ |
| Inform. genera | Data trasmissione<br>Utente RENTRI<br>Num. iscr. operatore | 09/05/2024 18:33<br>nel r<br>OP2404BPA000004 | Data creazione<br>uolo di Incaricato (accesso tram<br>Codice fiscale | 07/05/2024 16:13<br>ite CNS il 09/05/2024 alle 16:11)<br>03991350376 | Numero dipendenti | 171        |   |
| -              | Indirizzo sede legale                                      | PIAZZA SALLUSTIO, 21, 0                      | 00187 ROMA (RM) ITALIA                                               | TA LIMITATA, O IN BREVE ECOCI                                        | ERVED S.C.A.R.L.  |            |   |
| 2              | UNITÀ LOCALI                                               |                                              |                                                                      |                                                                      |                   |            | ^ |
| Autoriz.       | Unità locale                                               | Indirizzo                                    |                                                                      |                                                                      |                   | Attività   | - |
| /Deleghe       | Unità locale RM/2                                          | VIA MORGA                                    | GNI GIOVANNI BATTISTA,13 RC                                          | MA (RM)                                                              |                   | <b>Lin</b> |   |
|                |                                                            |                                              |                                                                      |                                                                      |                   |            |   |

La pratica di iscrizione è trasmessa alla Sezione dell'Albo nella cui circoscrizione territoriale è iscritta la sede legale. L'iscrizione è completata

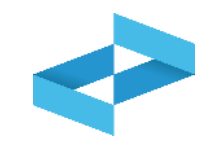

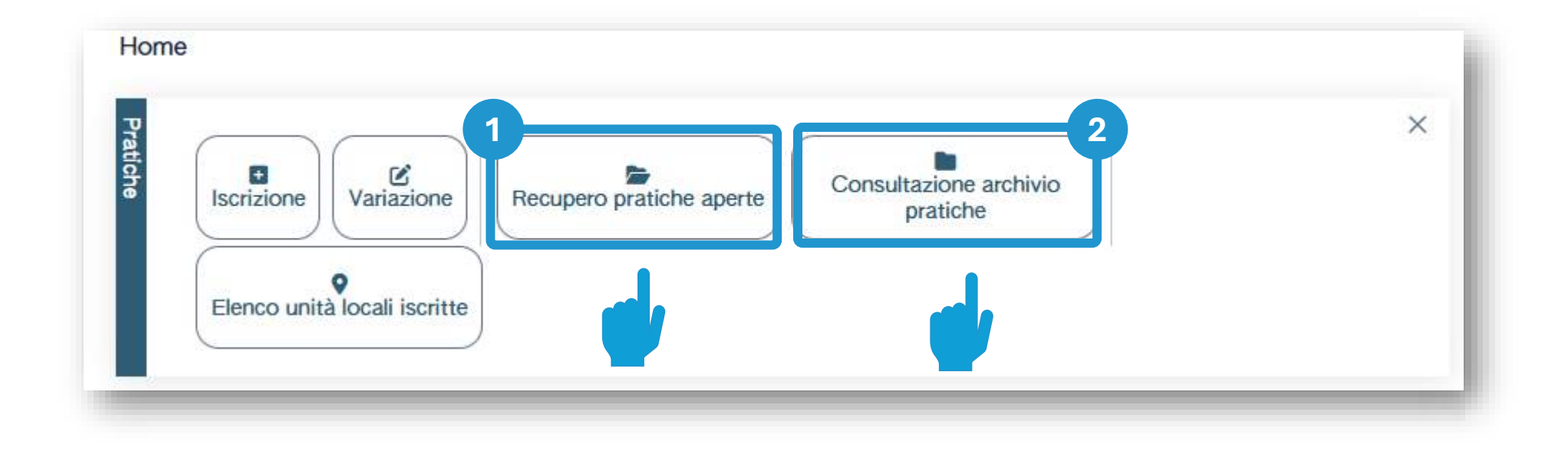

Recupera le pratiche aperte non ancora trasmesse Consulta le pratiche trasmesse e scarica la copia PDF della pratica

2

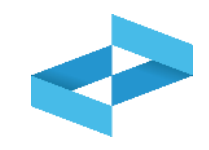

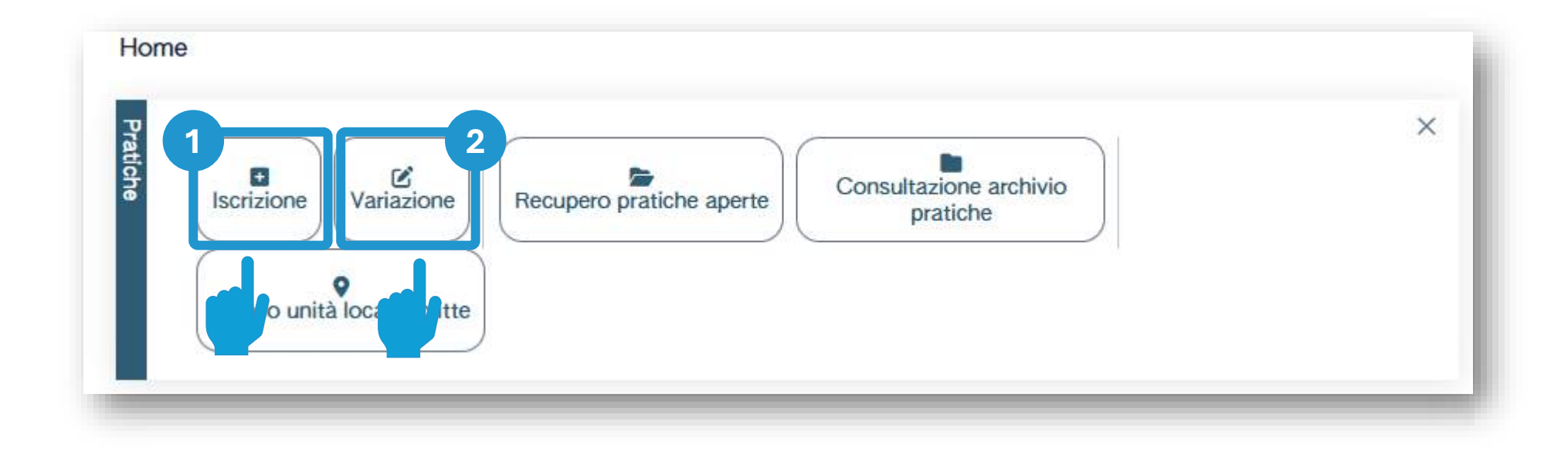

Clicca su *Iscrizione* per iscrivere una nuova unità locale Clicca su *Variazione* per modificare i dati di un'unità locale iscritta

2